# 广州市工业和信息化局

# 广州市工业和信息化局转发关于做好 2024 年度深入打好污染防治攻坚战 专项资金(绿色循环发展)项目 人库储备工作的通知

各区工业和信息化主管部门,有关单位:

现将《广东省工业和信息化厅关于 2024 年度深入打好污染 防治攻坚战专项资金(绿色循环发展)项目入库储备工作的通知》 (粤工信节能函〔2023〕5 号)转发给你们,并结合我市实际, 将有关工作要求通知如下:

一、申报材料要求

工业固体废物资源化利用项目应提交如下材料:项目申请报告、申报单位基本情况表、项目基本情况表、项目专项审计报告、 2022年财务审计报告、单位法人营业执照、机构代码证(复印件)、 承诺书、绩效表、汇总表、项目完工评价报告,以及其他相关佐 证材料。

粤港清洁生产伙伴计划项目应提交如下材料:申报单位基本 情况表、单位法人营业执照、机构代码证(复印件)、粤港清洁 生产伙伴标志证书复印件(针对粤港清洁生产伙伴计划项目)等。 二、工作流程

(一)申报方式

项目申报采用网上填报和纸质文件报送两种方式同步进行。 网上申报须通过广州市工业和信息化发展专项资金管理系统进行(用户操作手册见申报系统首页 http://shenbao.gzii.gov.cn,技术支持电话: 020-83757015,技术支持 QQ 客服: 1428954896)。

(二)申报单位申报流程(4月10日9:00--5月10日18:00)

1.注册: 专项资金管理系统不再提供企业管理员账号注册功 能。如企业在"广东省统一身份认证平台"(https://tyrz.gd.gov.cn/) 已有法人账号,可使用已有法人账号登录,登录后会自动关联专 项资金管理系统现有管理员账号;企业如需新注册管理员账号, 需在"广东省统一身份认证平台"注册,注册后首次从"广东省统 一身份认证平台"登录跳转到本系统时,补充核对企业基础信息 后,完成专项资金管理系统管理员账号注册,然后点击"申报人 管理"创建本单位项目申报人。已注册申报系统的单位可用原账 号登录,无需重复注册。

2.网上填报:用项目申报人账号登录后即可填报项目内容,填写完成后,企业管理员可将项目申报材料提交给区业务主管部门进行初审。申报截止时间为5月10日18:00,逾期不再受理。

3.纸件提交。项目申报材料经区初审通过后,申报单位可将
审核通过的项目(带水印)导出打印一式四份,于5月12日18:
00前盖章报送至各区业务主管部门。

-2 -

(三)区业务主管部门工作流程

1.5月12日前,区业务主管部门需对申报资料进行审核,通知通过审核的企业打印纸质材料,以及完成纸质材料收集工作。如需退回企业修改、补充的项目材料,须在5月12日前完成企业修改提交、区审核、企业打印报送等全部工作。

2.请各区业务主管部门在5月19日前将项目汇总表报送至市 工业和信息化局(节能处),并随文报送纸质材料(一式四份) 及电子版。同时将行文推荐的项目在申报系统中完成推荐,并将 书面推荐文件扫描上传。

- 附件: 1. 广州市工业和信息化发展专项资金管理系统操作 手册(企业用户)
  - 2.广州市工业和信息化发展专项资金管理系统操作
     手册(区用户)

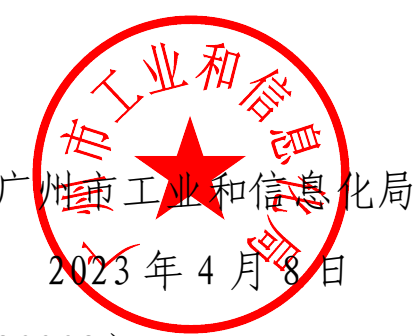

(联系人:李伯准,电话: 83123839)

# 广东省工业和信息化厅

粤工信节能函 [2023] 5 号

## 广东省工业和信息化厅关于2024年度深入打好 污染防治攻坚战专项资金(绿色循环发展) 项目入库储备工作的通知

各地级以上市工业和信息化主管部门:

根据《广东省省级财政资金项目库管理办法(试行)》(粤财预〔2018〕263号)、《关于印发省工业和信息化厅经管专项资金 管理办法的通知》(粤财工〔2019〕115号)、《广东省工业和信 息化厅省级财政资金项目库管理办法》(粤工信办函〔2020〕25 号)等要求,为做好2024年深入打好污染防治攻坚战专项资金 (绿色循环发展)项目入库储备工作,现将有关事项通知如下:

一、组织原则

2024 年深入打好污染防治攻坚战专项资金(绿色循环发展) 仍将下放审批权限到各地市,由各地市工业和信息化主管部门根 据我厅通知要求组织具体项目申报、评审论证、入库储备和排序 优选等。地级以上市工业和信息化主管部门要树立"先谋事、后 排钱"的理念,按照"谁审批、谁负责""谁使用、谁负责"和权责 对等的原则,严格按照时间节点推进项目入库储备工作。

#### 二、支持范围及方式

2024 年深入打好污染防治攻坚战专项资金(绿色循环发展) 主要支持在广东省内登记注册且在广东生产经营、具有独立承担 民事责任的能力,诚信经营、依法纳税的工业企业实施工业固体 废物资源化利用项目及粤港清洁伙伴项目。不得支持淘汰类和落 后产能项目,项目申报至公示期满环保信用评价为"环保不良企 业"、"信用中国(广东)" 网站(https://credit.gd.gov.cn)受惩 戒黑名单企业不予支持。

(一)工业固体废物资源化利用项目。采取事后奖励方式, 支持地市辖区内已建成的一般工业固体废物资源化利用项目,新 能源汽车动力电池综合利用(含梯次利用、再生利用)项目,以 及工业窑炉、水泥窑等设施协同处置固体废物(含一般工业固体 废物、生活垃圾、垃圾焚烧飞灰)项目。珠三角地区(包括广州、 珠海、佛山、惠州、东莞、中山、江门和肇庆市,下同)奖励额 度不超过项目完成固定资产投资额的 20%,粤东粤西粤北地区 (包括汕头、韶关、河源、梅州、汕尾、阳江、湛江、茂名、清 远、潮州、揭阳和云浮市,下同)奖励额度不超过项目完成固定资 产投资额的 30%,且上限不超过 2000 万元。项目完成固定资 产投资额是指自项目原始备案通过日后至完工日期间项目实际 发生的固定资产投资额(不含购地款和非生产性交通运输车辆购 置)。完工核算项目完成的固定资产投资额时,应遵循发票金额 与付款金额从小原则。已通过其他渠道获得过省级财政资金支持 的项目不得申报,存在获得我厅经管财政专项资金支持项目逾期 未验收情况的项目单位(超过项目完成期限 3 个月尚未完成验 收,已延期项目按延期时间计算),不得申报。不得多头申报和 多个独立法人单位联合申报。

(二)粤港清洁生产伙伴项目。采取奖励方式,对获得"粤港清洁生产伙伴"(制造业)优越标志企业、"粤港清洁生产伙伴"
 (制造业)标志企业给予一次性直接奖励。

#### 三、申报条件

(一)工业固体废物资源化利用项目。项目已完工,且完工 时间在2022年7月1日(含)至2023年4月10日(含)之间, 项目总投资额珠三角地区不低于2000万元(其中项目完成固定 资产投资额不低于1000万元),粤东粤西粤北地区不低于1000 万元(其中项目完成固定资产投资额不低于500万元),其中设 备投资不低于项目完成固定资产投资额的20%。单个项目的固体 废物综合利用能力应不低于:一般工业固体废物10万吨/年,或 新能源汽车动力电池1万吨/年(梯次与再生利用可合并计算), 或生活垃圾5万吨/年,或垃圾焚烧飞灰3万吨/年。如涉及新建、 改建、扩建投资项目的,应符合固定资产投资项目节能审查相关 要求。

(二)粤港清洁生产伙伴项目。粤港清洁生产伙伴计划项
 目,申报主体应是获得 2022 年度"粤港清洁生产伙伴(制造业)"
 优越标志和"粤港清洁生产伙伴(制造业)"标志的在粤港资企业,
 已获得奖励的企业不再奖励。

— 3 —

#### 四、工作程序和要求

(一)抓紧开展项目入库工作。请各地市工业和信息化主管部门结合本地实际及时发布项目申报通知或指南,加大政策宣传力度,组织本地区项目申报。同一申报主体同一年度原则上只能申报一个项目。

项目申报采取纸质和网上方式同步进行,网上申报请登录广 东财政惠企利民服务平台(网址: https://czbt.czt.gd.gov.cn/,电 话: 020--88696500)在线提交项目申请资料,申报截止日期为 2023年5月10日,未在规定时间登录平台提交申请资料的项目 不得纳入项目库。

各地市工业和信息化主管部门应根据具体项目申报情况,科 学选择内部集体研究、专家评审论证、委托第三方专业机构评审 等方式,加强项目审核和评审论证,经局党组集体研究审议、市 政府审定(如有需要)后形成项目入库和优先排序结论,所有推 荐项目均需进行现场审查,不得以书面摸底、建表等形式代替现 场审查开展项目入库储备。我厅将视情况对部分入库项目进行现 场核查。

(二)报送项目入库信息。请于6月10日前将项目入库情况正式报送我厅(工业节能与综合利用处),报送材料包括但不限于入库储备项目申请报告(一式一份,并提供盖章扫描电子版光盘),项目入库储备汇总表(附件7)及评审材料(复印件,包括但不限于专家签到表、专家评审意见等),党组会议纪要等。

同时,各地级以上市工业和信息化主管部门要按省财政厅"数字 财政"系统有关要求及时上线填报入库项目情况。未纳入项目库 且未在相关项目库管理系统完成录入的项目,原则上不安排预 算。

(三)项目资金分配及监督管理。我厅根据各地市项目情况, 结合专项资金年度预算额度及以往专项资金使用情况等因素进 行资金切块分配。按照"谁评审、谁负责"原则,各地工业和信息 化主管部门对项目的真实性和符合性负责,并对项目后续跟踪、 监督管理、绩效评价、政府审计等负责。我厅从未委托任何机构 或个人代理本资金项目申报事宜,严禁各级工业和信息化主管部 门委托任何机构或个人代理本资金项目申报,严禁对项目申报收 取任何费用。如认为本项目入库通知涉及违反相关制度的,可一 并向我厅(工业节能与综合利用处)反馈。

- 附件: 1. 2024年广东省深入打好污染防治攻坚战专项资金 项目(绿色循环发展)入库申请报告封面
  - 2. 企业基本情况表
  - 3. 项目基本情况表
  - 4. 项目申请报告编制参考大纲
  - 5. 专项资金项目申请承诺书
  - 6. 二级项目申报绩效表
  - 7. 2024年广东省深入打好污染防治攻坚战专项资金

项目(绿色循环发展)入库储备汇总表

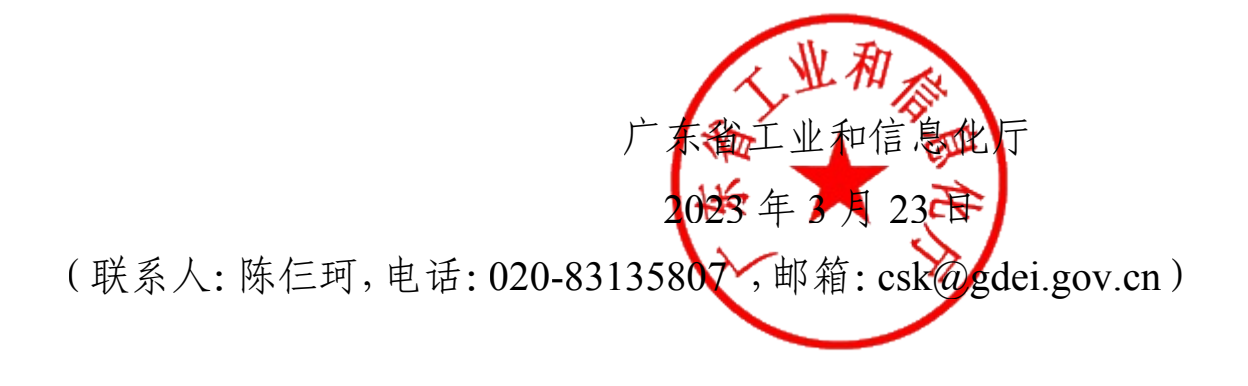

# 广东省深入打好污染防治攻坚战专项 资金项目(绿色循环发展)

## 申请报告

(2024年)

申报单位名称: (单位公章)

申报资金类别:

□工业固体废物资源化利用项目

□粤港清洁生产伙伴项目

联 系 人:\_\_\_\_\_

联系电话:\_\_\_\_\_

二〇二三年 X 月

#### 附件 2−1

# 企业基本情况表(工业固体废物资源化利用项目)

企业签章

资金单位:万元(人民币)

| 企业名称     |               |        |        |            |        |         | 法定代表   | 長人       |       |       |    |
|----------|---------------|--------|--------|------------|--------|---------|--------|----------|-------|-------|----|
| 企业地址     |               |        |        |            |        |         | 联系人及联  | 系电话      |       |       |    |
| 获得称号     |               |        |        |            |        |         |        | 统一社会信用代码 |       |       |    |
| 企业类型     |               |        |        | 职          | 工人数(人) |         | 其中:    | 技术人      | 员(人)  |       |    |
| 隶属关系     |               |        | 银      | 行信用等级      |        | 有无国家    | 家认定的   | 技术中心     |       |       |    |
| 企业总资产    |               | 固定资产   | 固定资产原值 |            |        | 固定资产净值  | 1      |          | 资产负债率 | ž (%) |    |
| 企业贷款系    | 业贷款余额         |        | 其中:    | 其中:中长期贷款余额 |        | 短       | 短期贷款余额 |          |       |       |    |
|          |               | 左西     |        | 利用废弃物      |        |         | 主要产品   |          |       |       |    |
|          |               | 平切     | 废弃物类别  |            | 来源地    | 数 量(万吨) | 产品 产量  |          | (万吨)  |       | 产值 |
| 企业工业固废综合 | 合利用情况         | 2020年  |        |            | □省外□省内 |         |        |          |       |       |    |
|          |               | 2021 年 |        |            | □省外□省内 |         |        |          |       |       |    |
|          |               | 2022 年 |        |            | □省外□省内 |         |        |          |       |       |    |
| 年度(近三年)企 | 年度(近三年)企业经营情况 |        | 20 年   |            | 2021 年 |         | 2022 年 |          |       | 备注    |    |
| 销售收入     | λ             |        |        |            |        |         |        |          |       |       |    |
| 利        | 闰             |        |        |            |        |         |        |          |       | ]     |    |
| 税        | È             |        |        |            |        |         |        |          |       | ]     |    |

#### 附件 2−2

企业签章

# 企业基本情况表(粤港清洁生产伙伴项目)

资金单位:万元(人民币)

| 企业名称                       |                       |                                                                                  |       |          |       |     |    |       |    |
|----------------------------|-----------------------|----------------------------------------------------------------------------------|-------|----------|-------|-----|----|-------|----|
| 企业地址                       |                       |                                                                                  |       | 联系人及联系电话 |       |     |    |       |    |
| 香港公司名称                     |                       |                                                                                  |       | 隶属关系     |       |     |    |       |    |
| 企业获得主要称号                   | 如:省或市级清洁生产企业等。        |                                                                                  |       | 统一社会     | 会信用代码 |     |    |       |    |
|                            |                       |                                                                                  | 企业经营情 | 青况       | 销售收入  | 利 润 | 税金 |       |    |
| 主要产品                       | 如 之西文日孙米卫世史文张力 团内主权 上 | \\ <u>\</u> \<br>\\ <u>\</u> \<br>\<br>\<br>\<br>\<br>\<br>\<br>\<br>\<br>\<br>\ | レマな   | 2020 年   |       |     |    |       |    |
| 及生产能力                      | 叫: 土安广                | 泪枪/                                                                              | 八十寺。  | 2021 年   |       |     |    |       |    |
|                            |                       |                                                                                  |       |          |       |     |    |       |    |
| 企业参与粤港<br>清洁生产伙伴计划<br>基本概况 | 参与伙伴计划时间、实施的清洁生产项目的基  | 本情况。                                                                             |       |          |       |     |    |       |    |
|                            | 示范项目名称                | 实施期限                                                                             |       | 主要       | 经济效益  |     | 主要 | 节能减排用 | 戊效 |
| 实施项目的主要成                   |                       |                                                                                  |       |          |       |     |    |       |    |
| 效                          |                       |                                                                                  |       |          |       |     |    |       |    |
|                            |                       |                                                                                  |       |          |       |     |    |       |    |

企业签章

# 项目基本情况表

资金单位:万元(人民币)

| 企业名称                                  |               |                    |          |             |          |    |
|---------------------------------------|---------------|--------------------|----------|-------------|----------|----|
| 项目名称                                  |               |                    |          |             | 联系人及联系电话 |    |
| 项目开工时间                                |               | 年 月 日              |          | 项目完工时间      | 年        | 月日 |
| 项目建设必要性(地<br>区、单位资源消耗的现<br>状、存在的主要问题) |               |                    |          |             |          |    |
| 项目建设内容                                |               |                    |          |             |          |    |
| 建成后达到目标(固体<br>废物综合利用情况)               | (注 <b>:必须</b> | <b>注明</b> 项目实施后预期边 | 达到及实际达到的 | 的固体废物综合利用指标 | 示情况等)    |    |
| 项目总投资                                 |               | 固定资产投资             |          | 银行贷款        | 自筹及其     | 其他 |
| 新增销售收入                                |               | 新增利润               |          | 新增税金        | 新增出口     | 创汇 |
| 其他事项                                  |               |                    |          |             |          |    |

注: 此表仅工业固体废物资源化利用项目填写, 粤港清洁生产伙伴项目不需填写。

### 项目申请报告编制参考大纲

#### 一、申报单位基本情况

包括单位节能循环经济工作管理架构,规章制度建设及人员构成,已有工作基础和取得的成果。

#### 二、项目基本情况

包括建设背景、必要性、建设内容、总投资及资金来源情况、技术工艺、生产设备等。

#### 三、节能减排及综合利用效果分析

包括技术来源及先进性评价、解决的主要问题等。重点分 析项目实施前后,项目产生的资源综合利用等经济、社会、环 境效益评价。

#### 四、项目建设及验收情况

建设过程及项目验收的具体情况(含开工、验收等关键时间节点)。

#### 五、其它需要说明的事项

如涉及新建、改建、扩建投资项目的,应对项目办理节能 审查情况做出详细说明,确保入库支持项目符合固定资产投资 项目节能审查相关要求。

**六、附件:**有关证明材料

# 专项资金项目申请承诺书

| 项目单位   |                    | 统一社会信用代码   |         |
|--------|--------------------|------------|---------|
| 项目名称   |                    | 项目所在地      |         |
| 项目责任人  |                    | 联系电话       |         |
| 项目单位申扌 | 段承诺:               |            |         |
| 1.项目名  | 夺合国家和省产业政策,        | 项目建设符合国家和  | 口省有关规定; |
| 2.本单位  | 立近 5 年来未发生重大安      | 全、环保、质量事故  |         |
| 3.本项目  | 目未享受国家和省相关奖        | 民励或补助;     |         |
| 4. 所有日 | 申报材料均依据相关项目        | 申报要求据实提供;  |         |
| 5.本单位  | 立在专项资金管理、使用        | 过程中无违法违纪行  | 为,且不存在  |
| 未按期完成则 | 材政专项资金扶持项目验        | 2收的情况;     |         |
| 6.专项资  | 资金获批后将按规定使用        | ],自觉接受财政、工 | 信、审计、纪  |
| 检等部门的』 | 监督检查。              |            |         |
| 7. 如违背 | <b>肖相关承诺,愿意承担相</b> | 日关责任。      |         |
|        |                    |            |         |
|        | 项目                 | 申报责任人(签名): |         |
|        | 单位:                | 责任人(签名):   |         |
|        |                    | (公         | 章)      |
|        | 日期:                | :          |         |

# 二级项目绩效目标申报表

| 预期       | 产出计                            | 总目标:(填列总产出及质量、成本等<br>预期提供的公共内容) |           |                     |                                                |                   |                                            | (论证<br>材料及                                                    |  |       |
|----------|--------------------------------|---------------------------------|-----------|---------------------|------------------------------------------------|-------------------|--------------------------------------------|---------------------------------------------------------------|--|-------|
| 产出       | 划                              | 量及加                             | 量及质量      |                     | - 品或服务的数<br>量及质量 年度阶段性目标:(填列年度产出及质<br>量、成本等内容) |                   |                                            |                                                               |  | 相关依据) |
|          |                                | 项目                              | 实施内容      | Я                   | 始时间                                            | 完成                | 〕时间                                        |                                                               |  |       |
| 效率       | <b>牧率</b> 项目实<br><b>†划</b> 施进度 |                                 |           |                     |                                                |                   |                                            | (论证<br>材料及<br>相关依                                             |  |       |
|          |                                |                                 |           |                     |                                                |                   |                                            | 据)                                                            |  |       |
|          |                                | •••••                           |           |                     |                                                |                   | 1                                          |                                                               |  |       |
|          |                                | 指标类别                            | 个性化指<br>标 | 上年<br>度实<br>际水<br>平 | 本年度计<br>划完成水<br>平                              | 指标解<br>释及计<br>算公式 | 说明                                         |                                                               |  |       |
|          |                                | 社会效益                            |           |                     |                                                |                   | 反映项目<br>实施直接<br>产生的社<br>会、经济、              |                                                               |  |       |
| 预期<br>效果 | 预期社<br>会经济<br>效益               | 经济效益                            |           |                     |                                                |                   | 生态效益<br>等,根据<br>项目属性<br>特点,可<br>选择其中       | <ul> <li>(比量</li> <li>材料及</li> <li>相关依</li> <li>据)</li> </ul> |  |       |
|          |                                | 生态效益                            | ·····     |                     |                                                |                   | 一或多项<br>效益,研<br>究设置个<br>性化指标<br>及其目标<br>值。 |                                                               |  |       |

## 2024年广东省深入打好污染防治攻坚战专项资金项目 (绿色循环发展)入库储备汇总表

地市名称:

| 序号  | 申报资金类别            | 项目名称                               | 项目单位            | 统一社会<br>信用代码 | 项目投资<br>额<br>(万元) | 其中固定资<br>产投资额<br>(万元) | 项目<br>开工时间     | 项目<br>完工时间          | 项目综合利<br>用能力<br>(万吨/年) | 拟申请资金<br>(万元) |
|-----|-------------------|------------------------------------|-----------------|--------------|-------------------|-----------------------|----------------|---------------------|------------------------|---------------|
| 示例1 | 工业固体废物资<br>源化利用项目 | 某环保科技有限责任<br>公司工业固废资源化<br>利用项目     | 某环保科技有<br>限责任公司 |              | 10520             | 9970                  | 2021 年<br>4月1日 | 2022 年<br>12 月 31 日 | 17                     | 2000          |
| 示例2 | 粵港清洁生产伙<br>伴项目    | 2021 年度粤港清洁生<br>产伙伴(制造业)标志<br>企业   | 某包装容器有<br>限公司   |              | _                 | _                     | _              | _                   | _                      | 5             |
| 示例2 | 粵港清洁生产伙<br>伴项目    | 2021 年度粤港清洁生<br>产优越伙伴(制造业)<br>标志企业 | 某精密机件有<br>限公司   |              | _                 | _                     | _              | _                   | _                      | 8             |

联系人:

联系电话:

注: 1. 申报资金类别请按"工业固体废物资源化利用项目"和"粤港清洁生产伙伴项目"填写;

2. "项目开工时间"和"项目完工时间"应精确到日;

3. "综合利用能力"按项目建成后实际达到的工业固体废物综合利用能力填写。

**公开方式:**主动公开

抄送:省财政厅。

# 广州市工业和信息化发展专项资金管理系 统操作手册(企业用户)

广州市工业和信息化产业发展中心

2023年4月

| —、 | 企. | 业用户账号分类      | 2  |
|----|----|--------------|----|
| 二、 | 系  | 统登录          | .2 |
|    | 1、 | 系统访问网址       | 2  |
|    | 2、 | 密码重置         | 2  |
| 三、 | 企. | 业管理员账号系统操作指引 | .2 |
|    | 1、 | 企业注册         | 2  |
|    | 2、 | 企业管理员账号登录    | 2  |
|    | 4、 | 企业联系人变更      | 2  |
|    | 5、 | 企业申报人管理      | 2  |
|    | 6. | 企业信息管理       | 2  |
|    | 7、 | 企业管理员审核项目    | 2  |
| 四、 | 企. | 业申报人账号系统操作指引 | .2 |
|    | 1、 | 系统登录         | 2  |
|    | 2、 | 项目申报         | 2  |
|    | 3、 | 查看我的项目       | 2  |
|    | 4、 | 回退项目补充材料     | 2  |

# 目 录

广州市工业和信息化专项资金管理系统(以下简称"系统")为各申报企业提供了企业申报项目的功能,为使各申报企业相关人员方便使用该系统,特制定本手册。

#### 一、企业用户账号分类

广州市工业和信息化专项资金管理系统面向企业分 为二类用户账号:

一是企业管理员账号,主要是负责提交本企业的专项 资金项目申请,同时管理本企业的申报人子账号。

二是企业申报人子账号,主要负责申报专项资金项目, 包括对项目资料的录入、材料上传并提交企业管理员审核。

#### 二、系统登录

#### 1、系统访问网址

系统网址: <u>http://shenbao.gzii.gov.cn</u>。

注: 访问系统推荐 Chrome 35.0+, 360 浏览器极速模 式等版本比较新的浏览器进行登录使用。

#### 2、密码重置

一是忘记企业管理员密码,可在登录界面点击忘记密码,通过注册时绑定的企业联系人手机号码找回密码。

注:如企业联系人(又称"企业授权人")的手机号码已更换,须先变更企业联系人,详见三(4)的企业联系

人变更。

二是企业申报子帐号忘记密码,可联系企业管理员账 号负责人员进行密码重置。

#### 三、企业管理员账号系统操作指引

1、企业注册

首次使用系统的用户,请先注册企业管理员帐号。进入系统后点击登录按钮下方的"企业注册"按钮。

| 通知公告       | 用户登录            |
|------------|-----------------|
| 暂无通知,敬请关注。 | ● 企业管理员 ○ 企业申报人 |
|            | 登录账号: 统一社会信用代码  |
|            | 登录密码: 请输入登录密码   |
|            | 验证码: 短信验证码      |
|            | □记住我            |
|            | 登录              |

点击后打开如下页面,请先下载实名认证申请书,盖公 章扫描后再进行注册。如已准备好,请勾选"我已准备好这 些材料"。确认无误后点击下一步。

| 🏆) 厂州市工业相信息化友展专坝资金管埋糸 | 系统 |
|-----------------------|----|
|-----------------------|----|

| 企业注册 | 根据广州市工业和信息化发展专项资金项目管理平台要求,企业在注册帐号前,须准备以下材料:<br>1、企业营业执照扫描件;<br>2、实名认证申请书扫描件(需盖公章);点击下载模板 |
|------|------------------------------------------------------------------------------------------|
|      | □我已准备好这些材料                                                                               |
|      | 下一步 返回登录                                                                                 |

点击"下一步"按钮,打开如下界面,请填写企业工商 注册或事业单位全名以及统一社会信用代码。填写完成后点 击"下一步"按钮,继续注册。

😨 广州市工业和信息化发展专项资金管理系统

| 企业工作 | 商注册或事业单位全名: | 请输入企业工商注册或事业单位全名 | *企业工商注册或事业单位全名 |
|------|-------------|------------------|----------------|
|      | 统一社会信用代码:   | 请输入统             | * 请输入统一社会信用代码  |

点击"下一步"按钮,打开如下界面,首先上传企业营 业执照扫描件,然后根据营业执照中的内容填写内容。其中 包括:单位类型、企业所属区。

接下来上传实名认证申请书扫描件(须加盖公章),并 按照实名认证申请书的内容填写授权人信息以及委托期限。

确认无误后点击"注册"按钮,完成企业注册。

| 企业注册           |                                                        |                                            |  |  |  |  |  |
|----------------|--------------------------------------------------------|--------------------------------------------|--|--|--|--|--|
| 上传企业营业执照扫描件:   | 上传 * 请先上传企业营业执照,然                                      | 后根据营业执照中的信息填写以下内容。                         |  |  |  |  |  |
| 登录账号:          | 922221645641354X                                       | *企业帐号的登录帐号为企业统一社会信用代码,不可更改。                |  |  |  |  |  |
| 登录密码:          | 请输入密码                                                  | "必须包含字母、数字、特殊符号("_"下划线除外),且长度为8-20个<br>字符。 |  |  |  |  |  |
| 确认密码:          | 请再次输入密码                                                | *再次输入登录密码                                  |  |  |  |  |  |
| 请选择您的单位类型:     | 请选择您的单位类型                                              | r * 请选择您的单位类型                              |  |  |  |  |  |
| 清选择您的企业所属区:    | 请选择您的企业所属区                                             | * 请选择您的企业所属区                               |  |  |  |  |  |
| 上传实名认证申请书目描件:  | 上传实名认证申请·按扫描件: 上传 " 请先上传实名认证申请书扫描件,然后很握其中的授权值息填写以下内 察。 |                                            |  |  |  |  |  |
| 被授权人(联系人)姓名:   | 请输入联系人姓名                                               | * 请填写被授权人姓名。                               |  |  |  |  |  |
| 被授权人(联系人)手机号码: | 请输入联系人手机号码                                             | *该手机号与账号绑定,用于登录、找回密码和接受平台消息揭醒,请正确<br>填写!   |  |  |  |  |  |
| 短信验证码:         | 请输入短信验证码 🛛 发送检证码                                       | "请输入被授权人手机接收到的验收码。                         |  |  |  |  |  |
| 委托期限开始日期:      | 请输入有效开始日期                                              | * 委托期限开始日期,也即是帐号开始启用的日期。                   |  |  |  |  |  |
| 委托期限截止日期:      | 请输入有效截止日期                                              | "委托期限截止日期,也即是张号过期的日期。                      |  |  |  |  |  |
|                | 注册                                                     | 重置                                         |  |  |  |  |  |

注: 企业授权人手机与账号绑定,用于登录、找回密码 和接受系统短信提醒,请正确填写!

注册完成后打开如下界面,之后可以点击

"进入首页":进入系统首页。

"完善企业信息":完善企业基本信息(有助于申报)

😨 工业和信息化发展专项资金管理系统

| ✓ 帐号注册成功!                                                            |
|----------------------------------------------------------------------|
| 您的登录账号为:922221645641354X                                             |
| 您的企业名称为:演示企业                                                         |
| 被授权人为:pcb                                                            |
| 温馨提示:                                                                |
| 您的实名认证申请已提交给所属区审核,在审核期间,您可以登录系统进行相关操作,并且在实名认证通过后,您才能将<br>申报项目提交给所属区。 |
| 接下来你可以: 进入首页 完善企业信息                                                  |

#### 2、企业管理员账号登录

输入企业管理员帐号(即企业统一社会信用代码)、密码和短信验证码(由企业授权人手机接收)进行登录。

| (愛) 广州市1   | 工业和信息化发展专项资金管理系统                                |
|------------|-------------------------------------------------|
|            |                                                 |
| 翻讼告        | 用户登录                                            |
| 雪无通知,敬请关注。 | ● 企业管理员 ◯ 企业申报人                                 |
|            | 登录账号: 922221645641354X<br>被授权人手机号码为:13553900766 |
|            | 登录密码:                                           |
|            | 验证码: 短值验证码 💌 40秒后可重试                            |
|            | 口记住我                                            |
|            | 登 录                                             |
|            | 企业注册 企业联系人变更 忘记密码?                              |

#### 3、忘记密码

在登录框的左下角,点击"忘记密码?",进入找回密 码页面。

| Ū          |                            |
|------------|----------------------------|
| 動以告        | 用户登录                       |
| 昏无通知,敬请关注。 | ● 企业管理员 ○ 企业申报人            |
|            | 登录账号: 统一社会信用代码             |
|            | 登录密码: 请输入登录密码              |
|            | <b>验证码</b> : 短備验证码 ≥ 发送验证码 |
|            | 口记住我                       |
|            | 登录                         |

打开如下页面,填写账号(即统一社会信用代码),通 过企业授权人手机接收短信验证码,输入短信验证码和新密 码后点击"提交"即可。

| 登录账号:  | 922221645641354X   | A        |
|--------|--------------------|----------|
|        | 与该账号关联的手机号码为:13609 | 9085751  |
| 验证码:   | 请输入验证码             | ≥ 发送验证码  |
|        | 验证码将发送至注册时所填写的联系   | 《人手机号码。  |
| 新密码:   | 请输入密码              |          |
| 角认新密码: | 请再次输入密码            | <b>A</b> |
|        |                    |          |

### 4、企业联系人变更

如企业联系人(即企业授权人)需变更,在登录框的下 方,点击"企业联系人变更",进入企业联系人变更页面。

| (*        | 工业和信息化发展专项资金管理系统         |
|-----------|--------------------------|
| 4公告       | 用户贷录                     |
| 无通知,敬请关注。 | ④ 企业主帐号 ○ 企业申报人          |
|           | <b>登录账号:</b> 皖一社会信用代码    |
|           | 登录宏码: 请输入型录在码            |
|           | 验证码: 超信验证码 🐸 发送给证码       |
|           | □记住我                     |
|           |                          |
|           | 在而于111 在而他的小学校会在一个1084年( |

打开如下页面,填写企业名称、统一社会信用代码、联 系人手机、新授权人相关信息以及授权期,并下载企业联系

|                                                             |                              |                        | - 🐨                                                                  | L业机信息化发展等                                                                                                    | 〒坝资金管理系统                                                                                                    |                                                     |         |
|-------------------------------------------------------------|------------------------------|------------------------|----------------------------------------------------------------------|----------------------------------------------------------------------------------------------------|----------------------------------------------------------------------------------------------------|-----------------------------------------------------|---------|
| 企业联系人变更                                                     |                              |                        |                                                                      |                                                                                                    |                                                                                                    |                                                     |         |
|                                                             | *企业名称:                       | 演示企业                   |                                                                      |                                                                                                    | *统一社会信用代码:                                                                                                    | 922221645641354X                                    |         |
|                                                             | *新联系人:                       | pcb                    |                                                                      |                                                                                                    | *新联系人手机:                                                                                                    | 13979003435                                         |         |
| 4                                                           | 授权开始时间:                      | 2018-09-01             |                                                                      | <b>#</b>                                                                                                    | * 授权结束时间:                                                                                                    | 2018-09-30                                          | <b></b> |
| 下新心小时变人亦再得起                                                 |                              | *请上传企业联系。              | 人变更申请书盖章扫描件(pdf格)                                                    | (): 选择文件 实名认证申请                                                                                                    | 表.pdf                                                                                                    |                                                     |         |
| 1-861E3E80967/383E880                                       | ×                            |                        |                                                                      |                                                                                                    |                                                                                                    |                                                     |         |
|                                                             |                              |                        | 提交                                                                   |                                                                                                    | 医回登录                                                                                                    |                                                     |         |
|                                                             |                              |                        |                                                                      |                                                                                                    |                                                                                                    |                                                     |         |
|                                                             |                              |                        |                                                                      |                                                                                                    |                                                                                                    |                                                     |         |
|                                                             |                              |                        | 请使用Chrome35.0+ ,360安全)<br>201                                        | 刘克器(极速模式) 等版本比较等<br>18 © 工业和信息化发展专项资金1                                                                                                 | 伯刘凤履刘克,推荐分辨率为:1366<br>唐理系统-外网中报系统                                                                                                    | 765 以上。                                             |         |
|                                                             |                              |                        | 请使用Chrome35.0+,360安全)<br>201                                         | N选篇(极速模式) 等核本比较新<br>38 © 工业和信息化发展专项资金社                                                                                                 | 的浏览器回览。推荐分辨率为:1366<br>管理系统-外网中报系统                                                                                                    | 768 D.L.                                            |         |
|                                                             |                              |                        | 谱他用Chrome35.0+ ,360安全<br>201                                         | 2028(6328年2)等所本北北市<br>8 © 工业和成長423月中間会社                                                                                                |                                                                                                    | 785 R.F.<br>七发展专项资金管理:                              | 系统      |
|                                                             |                              |                        | 语使同Chrome 35.0+ ,360安全3<br>201                                       | 102月(回道集工)等版本社改善<br>8 © I 124708号小湖廣寺市法会社                                                                                              |                                                                                                    | 788 RLE.<br>と发展专项资金管理:                              | 系统      |
| 企业联系人变更                                                     |                              |                        | 廣徳同Chrome35.0+ ,360定全<br>201                                         |                                                                                                    | 2018日第10日、 勝守51年1875 1 1 1 6 6<br>1 日本<br>1 日本<br>1 日 | 708以上。<br>2发展专项资金管理:                                | 系统      |
| <b>企业联系人变更</b><br>业联系人信息变更损                                 | 星交成功,诸                       | 9等待区主管部门;              | 请他用Chrome33.0+,3505( <u>ref</u> )<br>201<br><b>-</b><br>空校!          | 103篇 ( 印建集化 ) 等新年1238<br>18 C 工业和改善中的完全                                                                                                | 1938月第28、勝寺分解生力,1366<br>19世紀は・<br>・<br>・<br>・<br>・<br>・<br>・<br>・<br>1366<br>・<br>・<br>1366<br>・<br>・<br>1366<br>・<br>・<br>1366<br>・<br>・<br>1366<br>・<br>・<br>1366<br>・<br>・<br>1366<br>・<br>・<br>1366<br>・<br>・<br>1366<br>・<br>・<br>1366<br>・<br>1366<br>・<br>1<br>1<br>1<br>1<br>1<br>1<br>1<br>1<br>1<br>1<br>1<br>1<br>1<br>1<br>1<br>1<br>1<br>1                                                                                                    | 788 ILL<br>化发展专项资金管理;                               | 系统      |
| <mark>企业联系人变更</mark><br>业联系人信息变更排                           | 是交成功,诸                       | <b>等等待区主管部门</b>        | · 语使同Chrome35.0+,360g/32<br>201<br>高校!                               | NDE (股速度に)等新本社法等<br>8 g 工业和成長小法展专项完全                                                                                                   | 2000周期度。 贈野分解型カ : 1366<br>空気555-2月中日日的<br>工业和信息(                                                                                                    | 788 IL.<br>化发展专项资金管理;                               | 系统      |
| <mark>企业联系人变更</mark><br>业联系人信息变更排<br><mark>馨提示:</mark> 企业联系 | 是交成功,请<br>信息人变更挑             | \$等待区主管部门:<br>是交后,会由忽所 | <sup></sup>                                                          | 100度(回速度4)等高41420度<br>8 0 工业和信息+23度中可完全<br>(<br>)<br>(<br>)<br>(<br>)<br>(<br>)<br>(<br>)<br>(<br>)<br>(<br>)<br>(<br>)<br>(<br>)<br>( | 部派遣軍務。 勝守分解監力,1366<br>設置基地,分列申組基地<br>工业和信息イ<br>総会联系総本人,请留意                                                                                                    | 768 ILE.<br><b>比发展专项资金管理</b> ;<br><sub>接听电话</sub> 。 | 系统      |
| <mark>企业联系人变更</mark><br>业联系人信息变更想<br><mark>警提示:</mark> 企业联系 | <sup>是</sup> 交成功,请<br>信息人变更热 | \$等待区主管部门;<br>是交后,会由您所 | <sup>選携用Chuone33.0+,350g(2)</sup><br>201<br>201<br>南核!<br>在区主管部门负责审核 | 1988(B2884)等新主动等<br>18 0 工业和28号化出展中将完全<br>(<br>)<br>由<br>枝期间他们有可能                                                                      | 的观察教授、 图明分解型为:1366<br>2世至其4: 分列中经系统<br>工业和信息代<br>能会联系您本人,请留第                                                                                                    | 788 ILE<br><b>比发展专项资金管理</b> ;<br>接听电话.              | 系统      |

### 5、企业申报人管理

登录成功后进入系统首页,点击"申报人管理",可以 查看到当前企业所有的申报人,点击后打开如下页面,如需 创建申报人请点击"创建申报人"

|                     |                                                                    |      |      |           |                |                    |                                                 |                         |      | 這示企业 ~ |
|---------------------|--------------------------------------------------------------------|------|------|-----------|----------------|--------------------|-------------------------------------------------|-------------------------|------|--------|
| ٢                   | 工业和信息化发展专项资金管理系统                                                   | 首页 申 | 日报管理 | 项目管理 ▼    | 资金管理           | 企业信息               | 申报人管理                                           |                         |      |        |
| 課<br>1,<br>2,<br>3, | 1985示:<br>申祭孫目前,張先郎遵申祭人;<br>使用中級人的後号證券美術出行申報;<br>一个企业最多只和80種5个申报人。 |      |      |           |                |                    |                                                 |                         |      |        |
| <b>a</b> r 6        | 健申报人                                                               |      |      |           |                |                    |                                                 |                         |      |        |
| 座号                  | 登录账号                                                               |      | 中居   | 限人姓名      |                |                    |                                                 | BUSERIA                 | 是否启用 | 授作     |
|                     |                                                                    |      |      |           |                | 3                  | 没有符合条件的记录                                       |                         |      |        |
|                     |                                                                    |      |      |           |                |                    |                                                 |                         |      |        |
|                     |                                                                    |      |      |           |                |                    |                                                 |                         |      |        |
|                     |                                                                    |      |      |           |                |                    |                                                 |                         |      |        |
|                     |                                                                    |      |      |           |                |                    |                                                 |                         |      |        |
|                     |                                                                    |      |      |           |                |                    |                                                 |                         |      |        |
|                     |                                                                    |      |      |           |                |                    |                                                 |                         |      |        |
|                     |                                                                    |      |      | 清佳田〇山の    | ne35.04 860:00 | 2010-25 / 4D-24-04 | ave ) discust-sedaration and address-sedaration | RENA - 1866 * 768 DJ I- |      |        |
|                     |                                                                    |      |      | SIENCING. | 20             | 18 C INFO          | 息化发展专项合合管理系统-外同电报系统                             | ALS LOOP TO ALS         |      |        |
|                     |                                                                    |      |      |           |                |                    |                                                 |                         |      |        |
|                     |                                                                    |      |      |           |                |                    |                                                 |                         |      |        |

点击"创建申报人"后可以打开如下界面,填写相关 账号信息,包括登录账号、用户姓名、登录密码、手机号 码等,填写完成确认无误后点击保存。

| 新增申报人   |         | ×     |
|---------|---------|-------|
| * 登录账号: | * 用户姓名: |       |
| * 登录密码: | * 确认密码: |       |
| * 手机号码: | 联系邮箱:   |       |
| 备注:     |         |       |
|         |         | li li |
|         |         | 保存关闭  |

如申报人忘记密码,可以为申报人重置密码,重置密码 后新密码默认为123456。

|                          |                                                             |                                        |                             |      | 演示企业 ~     |
|--------------------------|-------------------------------------------------------------|----------------------------------------|-----------------------------|------|------------|
| ( )                      | 业和信息化发展专项资金管理系统 首页 申版                                       | 管理 项目管理 → 资金管理 企业信息 <b>申报人管理</b>       |                             |      |            |
| 操作版<br>1、中<br>2、使<br>3、一 | 示:<br>病項目前,病先能理申报人:<br>中国人如將低音音素將進行申报;<br>卜全业最多只能能離 5 个申报人。 |                                        |                             |      |            |
| <b>4</b> + (1)32         | 申报人                                                         |                                        |                             |      |            |
| 应号                       | 登录账号                                                        | 申报人姓名                                  | 联派电话                        | 是否启用 | 副作         |
| 1                        | 演示申报人                                                       | 演示甲报人                                  | 13609085751                 | 启用   | 编辑 删除 里里雪荷 |
| 第一                       | 1 > 共1页 每页显示 10 * 条记录 总共1条记录                                |                                        |                             |      |            |
|                          |                                                             |                                        |                             |      |            |
|                          |                                                             |                                        |                             |      |            |
|                          |                                                             |                                        |                             |      |            |
|                          |                                                             |                                        |                             |      |            |
|                          |                                                             |                                        |                             |      |            |
|                          |                                                             |                                        |                             |      |            |
|                          |                                                             | 请使用Chrome35.0+,360安全闭话器(极速模式) 等版本比较新的测 | 县器词图。 推荐分辨重为:1366 * 768 以上。 |      |            |
|                          |                                                             | 2018 6 工业和信息化发展专项货业管理制                 | 的一种同中投解的                    |      |            |
|                          |                                                             |                                        |                             |      |            |
|                          |                                                             |                                        |                             |      |            |
|                          |                                                             |                                        |                             |      |            |

#### 6、企业信息管理

登录成功后进入系统首页,点击"企业信息",可以查 看到当前企业信息,如有修改,可自行编辑后保存。

注: 该企业信息会自动代入申报表, 可节省申报人填写 工作量

| 工业和信息化发展专项资金                         | <b>左管理系统</b> 首页 | 申报管理 项目管理 ▼ 资金管理    | <b>企业信息</b> 申报人管理         |                      |                   |
|--------------------------------------|-----------------|---------------------|---------------------------|----------------------|-------------------|
| 本信息 企业材料 企业标签                        | 电子证照            |                     |                           |                      |                   |
| 防約変名认证申请正在审核中<br>防気名以证申请事核中,請耐心等核率核。 |                 |                     |                           |                      | <b>账号续期</b> 联系人交给 |
| *企业名称:                               | 演示企业            |                     | • 社会统一信用代码:               | 922221645641354X     |                   |
| *企业类型:                               | 企业单位            | •                   | 注册资金:                     | 万元                   |                   |
| 成立日期:                                |                 |                     | • 所属行政区:                  | 天间区                  | •                 |
| 所属产业:                                | 请选择             | •                   | 前属产业链环节:                  | 清选择                  | •                 |
| 登记机关:                                |                 |                     | 登记状态:                     |                      |                   |
| 经营(驻在)期限自:                           |                 |                     | 经营(驻在)制限至:                |                      |                   |
| *法人代表:                               |                 |                     | 顺派地址:                     |                      |                   |
| * 被授权人:                              | pcb             |                     | • 被担权人手机:                 | 13609085751          |                   |
| •授权开始日期:                             | 2018-09-12      |                     | •授权结束日期:                  | 2018-10-07           |                   |
|                                      |                 | Ref R               | H                         |                      |                   |
|                                      |                 |                     |                           |                      |                   |
|                                      |                 | 请使用Chrome35.0+,360g | 2全测点器(极速模式) 每版本比较新的测量素测点。 | 推荐分辨图为:1366 * 768以上。 |                   |

#### 7、企业管理员审核项目

管理员账号登录系统后点击"申报管理"打开如下界面,

### 找到对应项目点击"审核"

|            |         |         |          |         |      |             |              |         |                                        |         |            |            |        |               |     |      |                     |         |        |          | 演示企业 ~ |
|------------|---------|---------|----------|---------|------|-------------|--------------|---------|----------------------------------------|---------|------------|------------|--------|---------------|-----|------|---------------------|---------|--------|----------|--------|
| ① 工业       | 和信息化发   | 发展专项资   | 金管理系统    | 首页      | 申报管理 | 项目管理        | 重▼ 资金        | 管理      | 企业信息                                   | 申报)     | 人管理        |            |        |               |     |      |                     |         |        |          |        |
| 我的申报明      | 1       |         |          |         |      |             |              |         |                                        |         |            |            |        |               |     |      |                     |         |        |          |        |
| 有度         | 资金级别    | 补助方式    |          |         |      |             |              | 项目名称    | ¢.                                     |         |            |            |        |               |     | 中服时间 | 中服截止1               | 间       | 状态     | 获得资金(万元) | 操作     |
| 2019       | 市级      | 事后发补    |          |         |      |             |              | 1       |                                        |         |            |            |        |               |     |      | 2018-10-<br>00:00:0 | 26<br>0 | 企业内部审核 | 暫未获得資金   | 宗信     |
| <b>X</b> ( | 1 为 共1页 | 每页显示 10 | • 条记录 总井 | 4 2 条记录 |      |             |              |         |                                        |         |            |            |        |               |     |      |                     |         |        |          |        |
|            |         |         |          |         |      |             |              |         |                                        |         |            |            |        |               |     |      |                     |         |        |          |        |
|            |         |         |          |         |      |             |              |         |                                        |         |            |            |        |               |     |      |                     |         |        |          |        |
|            |         |         |          |         |      |             |              |         |                                        |         |            |            |        |               |     |      |                     |         |        |          |        |
|            |         |         |          |         |      |             |              |         |                                        |         |            |            |        |               |     |      |                     |         |        |          |        |
|            |         |         |          |         |      |             |              |         |                                        |         |            |            |        |               |     |      |                     |         |        |          |        |
|            |         |         |          |         |      |             |              |         |                                        |         |            |            |        |               |     |      |                     |         |        |          |        |
|            |         |         |          |         |      |             |              |         |                                        |         |            |            |        |               |     |      |                     |         |        |          |        |
|            |         |         |          |         |      | <b>1</b> 70 | 用Chrome35.0+ | ,360安全刻 | 1955 ( 1973-1963)<br>1955 ( 1973-1963) | 式)等版本出  | Laamininin | 12013. 191 | 荐分辨案为: | 1366 * 768 l; | le. |      |                     |         |        |          |        |
|            |         |         |          |         |      |             |              | 2018    | C 工业和信号                                | 引化发展专项组 | 资金管理系统     | 向-外网申报新    | 联络     |               |     |      |                     |         |        |          |        |
|            |         |         |          |         |      |             |              |         |                                        |         |            |            |        |               |     |      |                     |         |        |          |        |
|            |         |         |          |         |      |             |              |         |                                        |         |            |            |        |               |     |      |                     |         |        |          |        |
|            |         |         |          |         |      |             |              |         |                                        |         |            |            |        |               |     |      |                     |         |        |          |        |
|            |         |         |          |         |      |             |              |         |                                        |         |            |            |        |               |     |      |                     |         |        |          |        |

点击"审核"后打开如下页面,如无问题点击"发送" 至区主管部门进行审核,如有问题点击"回退"退回给申报 人进行修改,并且填写相应意见。

| 软件服务业与芯片产品流片补助 - 企业内   | 部审核                       |                    |        |        |             |        |                 |         |                   | ● 回退 日 留存 ● 发送 |
|------------------------|---------------------------|--------------------|--------|--------|-------------|--------|-----------------|---------|-------------------|----------------|
|                        | <ol> <li>① 项目申</li> </ol> | 青表 ② 发票信息          | ③ 附付   | #材料    | ④ 申报材料补     | 充记录    |                 |         |                   |                |
|                        | 一、基本情况                    |                    |        |        |             |        |                 |         |                   | ~              |
|                        | 申报单位:                     |                    |        |        | 统一社会信用代码:   |        |                 |         | 详细地址:             |                |
|                        | 演示企业                      |                    |        |        |             |        |                 |         |                   |                |
| 项目申请表 🖷                | 創政編码:                     |                    |        |        | 注册时间:       |        |                 |         | 联系人:              |                |
| —. 基本協況 <mark>—</mark> |                           |                    |        |        |             |        |                 | <b></b> | pcb               |                |
| 二、 羽曰情况 🛑              | 电话:                       |                    |        |        | 手机:         |        |                 |         |                   |                |
| 財件材料                   |                           |                    |        |        | 13609085751 |        |                 |         | 0.0000            | 7376           |
| 申报材料补充记录。              | 住质(固有、民間                  | 1、外田、其相):          |        |        | 法人代表:       |        |                 |         | 并 <b>户银行</b> :    |                |
|                        | () 長言:                    |                    |        |        | 信用麵袋 (附订詞)  |        |                 |         | 在即职工人数:           |                |
|                        |                           |                    |        |        |             |        |                 |         |                   | 人              |
|                        | 其中:研发人员:                  |                    |        |        | 科技人员占职工总数出  | 重:     |                 |         | 资产总额:             |                |
|                        |                           |                    |        | 人      |             |        |                 | %       | 0.00              | 万元             |
|                        | 净资产:                      |                    |        |        | 固定资产总额:     |        |                 |         | 流动资产总额:           |                |
|                        | 0.00                      |                    |        | 万元     | 0.00        |        |                 | 万元      |                   | 万元             |
|                        | 负债总额:                     |                    |        |        | 密产负债率:      |        |                 |         |                   |                |
|                        |                           |                    |        | 1376   | 0.00        |        |                 | 30      |                   |                |
|                        | 年度                        | 营业收入               |        | 出口创仁(  | 万美元)        | 利润(万元) |                 | 积益      | 金(万元)             | 行业排名           |
|                        | 2018年1-9月                 | 0.0000             | 万元     | 0.0000 |             | 0.0000 | 万元              | 0.0     | 7000 万元           |                |
|                        | 2017年                     | 0.0000             | 万元     | 0.0000 |             | 0.0000 | 万元              | 0.0     | 2000 万元           |                |
|                        | 2016年                     | 0.0000             | 万元     | 0.0000 |             | 0.0000 | 万元              | 0.0     | 2000 万元           |                |
|                        | 2018年主要产品                 | (服务)及收入(服务)量(可填报3和 | 中主要产品的 | \$服务): |             |        | 2018年主要产品(服务)国内 | 市场占     | 有率(可填报3种主要产品或服务): |                |

| 下情况   |                   |                  |
|-------|-------------------|------------------|
| 立:    | 高端生产性服务业 - 企业内部审核 | × 田地址:           |
| 马:    | 常用意见              | 系人:              |
| ;     | 设置常用意见            | 晓伟               |
|       | 项目基本信息存在问题,请修改    | 册资本(             |
|       |                   | 000.000          |
| 国有、民营 |                   | □银行:             |
|       |                   | 识职工人             |
|       |                   | 3                |
| 料技人员: |                   | <sup>空</sup> 总额: |
|       |                   | 00               |
| :     |                   | 动资产总             |
|       | סיט סינע סיט סיגע |                  |

四、企业申报人账号系统操作指引

### 1、系统登录

使用浏览器访问系统地址,选择账号类型为"企业申报 人",输入企业管理员分配的账号、密码点击登录。

|            | ① 工业和信息化发展专项资金管理系统                                                                                   |
|------------|----------------------------------------------------------------------------------------------------|
| 通如公告       | 用户贷录                                                                                                 |
| 暂无遁知,敬请关注。 | ① 企业主帐号 ④ 企业申报人<br>型示账号:<br>激示明社<br>型示账码:<br>通过研:<br>10日第<br>企业提系人定要 応记委码?                           |
|            |                                                                                                    |
|            | 请使用Chrome 35.0 + ,360安全闭底器(包连螺纹)等标本比较新的测压器测定。推荐分钟率为:1366 + 768 以上。<br>2018 © 工业和信息化放振专项员会管理系统-外网由报系统 |

#### 2、项目申报

进入首页后可以点击"申报管理"或者"我要申报"进入申报页面

|                          | ++16C/ U_Trubustation                                                                                                    | (TEPRCATE) * |
|--------------------------|----------------------------------------------------------------------------------------------------|--------------|
| 😨 工业和信息化发展               | t <b>展专项资金管理系统 首页 </b> 申报管理 ▼ 项目管理 ▼                                                                                                    |              |
| 快速入口 我要申报 开始申版项目         | <ul> <li>中报专题(技术改造专项)已开放申报,请及时申报。</li> <li>申报专题(结新应用)已开放申报,请及时申报。</li> <li>申报专题(终估中心成金址最短成本)。已开放申报,请及时申报。</li> <li>申报专题(软件服务业及新出本)已开放申报,请及时申报。</li> </ul>                                           |              |
| <b>我的项目</b><br>查询申报项目的进度 | 度和结果 (6)<br>存为-事项 (6)                                                                                                    |              |
| 中期检查提交项目中期查检             | 認有一个項目的接交:副可管基本时的學工因打公共制約千百的及次加用一項目類似中時<br>認有一个項目指提交:基于针線に云V3.0的混合云腦务平台示范工程项目安重申请<br>您有一个项目指提交:项目名                                                                                                  |              |
| 项目变更<br>发起项目变更           | 您有一个项目待提交:技术产业化申报<br>您有一个项目待提交:脱权投资申请表<br>你有一个项目结婚交:12456                                                                                                    |              |
| 项目验收<br>提交项目验收申请         | 常用工具                                                                                                    |              |
|                          | 政策解读     以官方角度帮您解读或策     (ヱ) 申报指南(全) (ヱ) 督技术改造系统     (ヱ) 运行监测系统     近百方角度帮您解读或策     (ヱ) 申报指南(全) (ヱ) 督技术改造系统     在容系统进行项目备案     (ヱ) 运行监测系统     近入工信委经济运行监测系统     (ヱ) (ヱ) (ヱ) (ヱ) (ヱ) (ヱ) (ヱ) (ヱ) (ヱ) |              |
|                          | 请提用Chrome35.0+,360家全词距離(最速模式)等版本社结新的测距器测度,指容分辨率为:1366 * 768以上,                                                                                                    |              |

选择对应的专题方向可以下载申报指南文件,如需申报,点击"申报"

| 8 我要申报  | <b>天休</b> 中根本日本旧社和               |      |      |                         |                    |
|---------|----------------------------------|------|------|-------------------------|--------------------|
| 我的项目    | 示抗甲报项目流程说明                       | •    | •    |                         |                    |
| 3 我的申报书 | 申报人填写申请表 企业管理员审核                 | 各区推荐 | 组织评审 | 通知申报结果                  |                    |
|         | 申报人按照申报指南要求填写申报表、上传申报材料,然后提交给企业审 | 核,   |      |                         |                    |
|         | 市级资金                             |      |      |                         |                    |
|         |                                  | 申报方向 |      | 申报时间段                   | 攝作                 |
|         | ▼ 专题一技术改造                        |      |      |                         |                    |
|         | 方向一 技术改造                         |      |      | 2018-05-09 ~ 2018-12-31 | 下载申报指南申打           |
|         | ▼ 专题二 创新应用                       |      |      |                         |                    |
|         | 方向一广州市仿制势一致性评价奖励                 |      |      | 2018-05-16 ~ 2018-12-31 | 下载申报指南 申           |
|         | 方向二先进制造业创新成果产业化直投                |      |      | 2018-05-16 - 2018-12-31 | 下載申报指南 申打          |
|         | ▼ 专题三新一代信息技术产业与新业态               |      |      |                         |                    |
|         | 方向四人工智能产业重投(尚未开始申报)              |      |      |                         | 下载申报指南             |
|         | 方向一 软件服务业与芯片产品流片补助               |      |      | 2018-05-12 ~ 2018-12-31 | 下载申报指南 申排          |
|         | 方向三 工业互联网平台建设补助(尚未开始申报)          |      |      |                         | 下载申报指南             |
|         |                                  |      |      | 2018 05 15 - 2010 01 01 | Televis Carden and |

点击申报后打开对应的电子申请表,按照顺序填写。

注:附件材料只能为 pdf, 20MB,如附件大小超过 20MB,可以拆分为多个文件或者使用压缩工具进行压缩,如附件为

图片可以转为 pdf 上传。

暂存:可以填写一部分后点击暂时保存信息,下次登录 后可继续填写

发送:如填写完成,点击发送,发送至企业管理员账号 进行审核。

预览:可以下载不带附件的申报书,即填写的电子表单。

生成申报书:可以将当前电子表单及所有已上传附件拼 接成申报书模板。

| 软件服务业与芯片产品流片补助 - 申报人                                | 申版                                                           |                     |             |
|-----------------------------------------------------|--------------------------------------------------------------|---------------------|-------------|
|                                                     | ① 项目申请表 ② 发票信息 ② 附件材料                                        |                     | 日保存         |
| 坂目中演奏 🗧                                             | 温馨提示:<br>上特60期中元3月470年811、目前現在2006.30周期近2006.3月分分多个文件故者研究室上件 |                     |             |
| <ul> <li>一、基本情況</li> <li>二、项目情況</li> <li></li></ul> | 這目可行性研究接音                                                    |                     | +设置导出顺序     |
| 时件材料 *                                              | 本名以证申请表 pdf                                                  | 2018-09-26 10:21:32 | 下载 删除 上移 下移 |
|                                                     | 区推荐象 pdf                                                     | 2018-09-26 10:21:31 | 下载 删除 上移 下移 |
|                                                     | 清月研末人民內存(由氏人民社名、身份证号、性別、学巧、学位、彩的成职业资格证书、积如月均收入等项目)           |                     | ◆设置导出顺序     |
|                                                     | 项目新增加设产权成类及证书(软件服务项目需拥有计算机软件著件权证书;芯片产品需拥有集成电路布费设计专有权         |                     | +@2930#     |
|                                                     | 還目率计报告                                                       |                     | +公里号出版字     |
|                                                     | 项目完成博况服告                                                     |                     | +设置导出100多   |
|                                                     | 中威争位置追风间,但时间均代弱征,能务登记正("三征合一"的风度的重加规范)和政治代表人身份证券印件           |                     |             |
|                                                     | 現务部门出具的2016、2017年展上撤税收证明                                     |                     | +设置导出顺序     |
|                                                     | 经会计师奉笏所审核约2016、2017年度审计报告(合册产交债表,利润表机现金流量表)以及2018年1-9月起势服表   |                     | +设置导出顺序     |

点击"引入附件"按钮,可以从企业信息的附件材料内 将文件上传至项目。 点击"上传附件"按钮可以从本地计算机选择文件上传 至项目

| 高端生产性服务业 - 申报人申报 |                                                                              | ٩导入 | <ul> <li>预览</li> </ul> | <b>曾</b> 生成申报书 | 昌暂存           | ● 发送             |
|------------------|------------------------------------------------------------------------------|-----|------------------------|----------------|---------------|------------------|
|                  | ① 项目申请表 ② 发票信息 ③ 附件材料                                                        |     |                        |                |               | <b>習保存</b>       |
|                  | 温馨提示:<br>- L6公開供ニスは2015様式 国際親在20MB 効果超过20MB 満新分为多个文件成者圧縮低上後<br>→31入別件 ◆上65別件 |     |                        |                |               |                  |
| ſ                | 项目中满段告(可行性研究段告或计划书)                                                          |     |                        |                | +设置导出         | 顺序               |
|                  | 2018年广州市"中国制造2025"产业发展资金(软件服务业及新业态)项目汇总表                                     |     |                        |                | +设置导出         | 10/7             |
|                  | 中核华位置业执限、组织机构代码证、模块登记证("三证合一"的仅提供置业执用)和法定                                    |     |                        |                | <b>+</b> 设置导出 | 顺序               |
|                  | 税务部门(包括围税、地税)出局的2016、2017年度上缴税收证明(并提供合计缴税额库说…                                |     |                        |                | +设置导出         | 顺序               |
|                  | 经会计师事务所审核的2015、2016年度审计报告(会资产负债表、利则表和现金统量表以及                                 |     |                        |                | +设置导出         | 顺序               |
|                  | 报送市工信委委托第二方机序的2016年、2017年软件业务收入统计报表(高端生产性服务业…                                |     |                        |                | +设置导出         | 10/ <del>7</del> |

### 点击"选择文件"按钮,选择本地文件进行上传

| 北民 | 制在20M | B,如果超过20MB,请拆分为 | 多个文件或者 | 皆压缩后上传 |      |     |       |                |    |  |
|----|-------|-----------------|--------|--------|------|-----|-------|----------------|----|--|
| 14 | 上传文   | 件               |        |        |      |     |       |                | ×  |  |
|    |       |                 |        |        |      |     |       | 1 <sup>3</sup> |    |  |
|    | 序号    | 附件类型            | 附件名称   | 附件大小   | 上传状态 |     | 操作    |                |    |  |
|    |       |                 |        | 请选择    | 文件   |     |       |                |    |  |
|    |       |                 |        |        |      |     |       |                |    |  |
|    |       |                 |        |        |      |     |       |                |    |  |
|    |       |                 |        |        |      |     |       |                |    |  |
| 动  |       |                 |        |        |      |     |       |                |    |  |
|    |       |                 |        |        |      |     |       |                |    |  |
| ÷  |       |                 |        |        |      |     |       |                |    |  |
|    |       |                 |        |        |      |     |       |                |    |  |
|    |       |                 |        |        |      |     |       |                |    |  |
|    |       |                 |        |        |      |     |       |                |    |  |
|    |       |                 |        |        |      |     |       |                |    |  |
|    |       |                 |        |        |      | 选择实 | 文件 开始 | 上传             | 关闭 |  |
|    |       |                 |        |        |      |     |       |                |    |  |

### 选择文件后,再选择文件对应的附件类型

| 附件           | 内容         附件类型         附件名称         附件大小         上传状态         操作           1         项目可行性研         1.pdf         287.13K         等待上传         删除           項目可行性研         1.pdf         287.13K         等待上传         删除           項目可行性研         1.pdf         287.13K         等待上传         删除           項目可行性研         1.pdf         287.13K         等待上传         删除           項目可行性研         1.pdf         287.13K         等待上传         删除           項目可行性研         1.pdf         287.13K         等待上传         删除           項目可行性研         1.pdf         287.13K         等待上传         删除           項目可行性研         1.pdf         287.13K         等待上传         删除           項目可行性研         1.pdf         287.13K         等待上传         删除           項目可行性研、         1.pdf         287.13K         等待上传         删除           項目可行性研         1.pdf         287.13K         等待上作         删除           項目研究人員会         0.個目         287.13K         等待上作         1.pdf           項目の式         1.pdf         287.13K         等待上作         1.pdf         287.13K           資源         1.pdf         287.13K         第分         1.pdf <th></th> |                                                                                                    |                                                                                                    |                                                                                                    |                                                                                                    |                                                          |                              |
|--------------|----------------------------------------------------------------------------------------------------|----------------------------------------------------------------------------------------------------|----------------------------------------------------------------------------------------------------|----------------------------------------------------------------------------------------------------|----------------------------------------------------------------------------------------------------|----------------------------------------------------------|------------------------------|
|              | 序号                                                                                                    | 附件类型                                                                                                    | 附件名称                                                                                                    | 附件大小                                                                                                    | 上传状态                                                                                                    | 操作                                                       |                              |
|              | 1                                                                                                    | 项目可行性研. 🔻                                                                                                    | 1.pdf                                                                                                    | 287.13K                                                                                                    | 等待上传                                                                                                    | 删除                                                       |                              |
| 、员<br>E<br>书 |                                                                                                    | 项目研发人员列表(<br>项目新增知识产权成<br>项目表成情况报告<br>申报单位营业执照、<br>税务部门出具的201<br>经会计师事务所审核<br>近3年国家、省、市<br>市工信委委托第三元<br>芯片产品外观照片<br>芯片版置缩略图<br>流片如工。即投权或<br>付款凭证(境外加工E) | 包括人员姓名、身份证号<br>(課及证书(软件服务项目<br>组织机构代码证、税务委<br>6、2017年度上缴税收证<br>始2016、2017年度审计<br>有关部门出具的技术鉴定<br>可机构提供的2017年度、<br>3<br>购置、拖模版制作合同与<br>的需提供报关单或委外加<br>6<br>计表 | <ul> <li>会、性別、学び</li> <li>会の行う</li> <li>登记证( "三道<br/>明<br/>一般告( 含姿デ<br/>一般告( 含姿デ<br/>文件( 如)測<br/>2018年1-9月<br/>5 发票<br/>工证明)</li> </ul> | 为、学位、职称或职业资格证书、税前月<br>几软件著作权证书;芯片产品需拥有集成<br>正合一"的仅提供营业执照)和法定代表<br>"负债表、利润表和现金流量表)以及203<br>派告等)、核心技术专利、专有技术、集<br>软件业务收入统计报表 | 均收入等信息)<br>电路布图设计专有<br>人身份证复印件<br>18年1-9月财务报<br>次件著作权等相关 | 时权证书)<br>表并加盖公章<br>企业研发能力证明相 |
|              |                                                                                                    | 发票                                                                                                    |                                                                                                    |                                                                                                    |                                                                                                    |                                                          |                              |

确认无误后点击"开始上传"按钮即可

| ≠ 上作 | 专文件      |       |         |      |        |                  | ×  |
|------|----------|-------|---------|------|--------|------------------|----|
| 序    | 号 附件类型   | 附件名称  | 附件大小    | 上传状态 |        | 操作               |    |
| 1    | 项目审计报告 🔻 | 1.pdf | 287.13K | 等待上传 |        | 删除               |    |
|      |          |       |         |      |        |                  |    |
|      |          |       |         |      |        |                  |    |
| ¢    |          |       |         |      |        |                  |    |
|      |          |       |         |      |        |                  |    |
|      |          |       |         |      |        |                  |    |
|      |          |       |         |      |        |                  |    |
|      |          |       |         |      |        |                  |    |
|      |          |       |         |      | 选择文件 升 | <del>T始</del> 上传 | 关闭 |

#### 3、查看我的项目

进入系统后,点击"申报管理"→"我的项目"打开如 下界面,即可查看到申报人当前申报的所有项目,如项目状 态是"受理退回"或"草稿",可以点击"继续申报"编辑 项目。

| L业和信息1 | 化发展专项资金      | 金管理系统 | そ 首页 申报留    | 22 、 项目管理 -                                                                |      |                     |     |          |     |
|--------|--------------|-------|-------------|----------------------------------------------------------------------------|------|---------------------|-----|----------|-----|
| 申报     | 我的申报项        | Ħ     |             |                                                                            |      |                     |     |          |     |
|        | 年度           | 资金级别  | 补助方式        | 项目名称                                                                       | 申报时间 | 申报载止时间              | 165 | 获得资金(万元) | 32  |
| къ     | 2019         | 市级    | 事后奖补        | 1                                                                          |      | 2018-10-26 00:00:00 | 草碗  | 暫未获得资金   | (BR |
|        | <b>#</b> < 1 | > 共1页 | 毎页显示 10 ・ 分 | 记录 每共1余记录                                                                  |      |                     |     |          |     |
|        |              |       |             |                                                                            |      |                     |     |          |     |
|        |              |       |             |                                                                            |      |                     |     |          |     |
|        |              |       |             |                                                                            |      |                     |     |          |     |
|        |              |       |             |                                                                            |      |                     |     |          |     |
|        |              |       |             |                                                                            |      |                     |     |          |     |
|        |              |       |             |                                                                            |      |                     |     |          |     |
|        |              |       |             |                                                                            |      |                     |     |          |     |
|        |              |       |             |                                                                            |      |                     |     |          |     |
|        |              |       |             |                                                                            |      |                     |     |          |     |
|        |              |       |             | 後去11Chrome35.0+ 3400全部128年(1813年32) 首都会社政務部別回路的155、勝号39年8万3;1364 * 746 以上。 |      |                     |     |          |     |

#### 4、回退项目补充材料

进入系统后,点击"申报管理"→"我的项目"打开如 下界面,可看到"受理退回"的项目,点击"继续申报"。

| 我要申报  | 我的由报顶        | B     |                |                                    |                        |                        |      |          |      |
|-------|--------------|-------|----------------|------------------------------------|------------------------|------------------------|------|----------|------|
| 我的项目  | 10013-1-1000 | -     |                |                                    |                        |                        |      |          |      |
| 我的申报书 | 年度           | 资金级别  | 补助方式           | 项目名称                               | 申报时间                   | 申报截止时间                 | 状态   | 获得资金(万元) | 操作   |
|       | 2018         | 市级    | 股权投资           | 产业化直投                              |                        | 2018-12-31<br>00:00:00 | 草稿   | 暂未获得资金   | 继续申报 |
|       | 2018         | 市级    | 事后奖补           | 1                                  |                        | 2019-01-01<br>00:00:00 | 受理退回 | 暂未获得资金   | 继续申报 |
|       | 2018         | 市级    | 事后奖补           | 123456                             |                        | 2018-12-31<br>00:00:00 | 草稿   | 暂未获得资金   | 继续申报 |
|       | 2018         | 市级    | 股权投资           | 1                                  |                        | 2018-12-31<br>00:00:00 | 草稿   | 暂未获得资金   | 继续申报 |
|       | 2018         | 市级    | 事后奖补           | 国光扬声器生产设备技术改造项目                    | 2018-09-13<br>16:55:44 | 2019-01-01<br>00:00:00 | 区审核中 | 暂未获得资金   | 直着   |
|       | 2018         | 市级    | 事后奖补           | 医药B2C冷链物流                          | 2018-08-30<br>17:13:33 | 2018-12-31<br>00:00:00 | 立项通过 |          | 直着   |
|       | 2018         | 市级    | 事后奖补           | 全球化移动应用大数据广告平台研发及产业化               | 2018-08-30<br>17:13:49 | 2018-12-31<br>00:00:00 | 立项通过 |          | 直看   |
|       | 2018         | 市级    | 事后奖补           | 基于互联网技术的医疗产业服务平台                   | 2018-08-30<br>17:14:04 | 2018-12-31<br>00:00:00 | 立项通过 |          | 查看   |
|       | 2018         | 市级    | 事后奖补           | 基于智能识别技术的物联网中二维码识别及大数据分析系统研发及产业化创新 | 2018-08-30<br>17:14:22 | 2018-12-31<br>00:00:00 | 立项通过 |          | 直着   |
|       |              | -1-17 | THE OTHER DATE |                                    | 2018-08-30             | 2018-12-31             | -    |          |      |

点击"继续申报",打开页面,页面上方显示回退的意见,如意见是需补充材料,可通过点击"附件材料"→"引入附件"或"上传附件"来上传所需材料。然后点击"发送" 提交至企业管理员账号审核。

| 高端生产性服务业 - 申报人申报            |                                                                         | ♥豊人 | ◎ 预览 | <b>鲁生成申报书</b> | 日暂存           | ●发送 |
|-----------------------------|-------------------------------------------------------------------------|-----|------|---------------|---------------|-----|
|                             | 悠的中极项目被退回,以下是回退意见:<br>项目基本包导在问题,请你欢                                     |     |      |               |               |     |
| 项目申请表<br>一、基本惊恐<br>二、申规项目情况 | ① 项目申请表 ② 发票信息 ③ 附件材料                                                   |     |      |               |               | 曾保存 |
| 发票信息 🖷 附件材料 🖷               | 温密提示:<br>上传的附件只变持PDF格式且原制在20MB,如果和过20MB,请所分为多个文件或者压缩后上传<br>そこ入時所 + 上行期刊 |     |      |               |               |     |
|                             | 项目申请报告(可行性研究报告或计划书)                                                     |     |      |               | <b>+没置</b> 导出 | 顺序  |
|                             | 2018年广州市"中国制造2025"产业发展资金(软件服务业及新业态)项目汇总表                                |     |      |               | +设置导出         | 顺序  |
|                             | 中极单位营业执照、组织机构代码证、税务登记证("三证合一"的仅提供营业执照)和法定…                              |     |      |               | +设置导出         | 顺序  |
|                             | 税务部门(包括国税、地税)出具的2016、2017年度上缴税收证明(升提供合计缴税额度说…                           |     |      |               | +设置导出         | 顺序  |
|                             | 经会计师事务所审纯的2015、2016年度审计报告(合资产负债表、利用表和现金流量表认及                            |     |      |               | +设置导出         | 顺序  |

# 广州市工业和信息化发展专项资金管理 系统操作手册(区用户)

广州市工业和信息化产业发展中心

2023年4月

# 目 录

| 一、区级用户账号分类 4    |
|-----------------|
| 二、系统登录4         |
| 1、系统访问网址4       |
| 2、创建用户账号4       |
| 3、密码重置5         |
| 三.区主账号系统操作指引5   |
| 1、配置管理5         |
| 1.1、设置业务科室 5    |
| 1.2、配置业务科室子账号7  |
| 1.3、配置项目审核责任科室8 |
| 2、企业管理11        |
| 2.1、实名认证审核 11   |
| 2.2、企业联系人变更12   |
| 2.3、企业账号续期13    |
| 2.4、账号申诉13      |
| 3、申报管理14        |
| 2.1、项目审核14      |
| 3.2、导出汇总表17     |
| 3.3、上传区推荐函17    |

| 四. | 区约 | <b>及业务科室子账号系统操作指引</b> 2 | 0 |
|----|----|-------------------------|---|
|    | 1, | 项目初审2                   | 0 |
|    | 2、 | 导出汇总表2                  | 2 |

广州市工业和信息化专项资金管理系统(以下简称"系统")为各区提供了企业送审项目初审的功能,为使各区相关管理人员方便使用该系统,特制定本手册。

#### 一、区级用户账号分类

广州市工业和信息化专项资金管理系统面向区级工业和 信息化主管部门分为二类用户账号:

一是区级主账号,主要是代表区级主管部门向市工业和 信息化委员会(以下简称"市工信委")提交本区企业的专 项资金项目申请,同时管理区级主管部门内部的业务科室子 账号。

二是区级业务科室子账号,该账号负责对相应资金方向的送审项目进行区级初审。

#### 二、系统登录

1、系统访问网址

通过政务外网访问,系统网址:

http://10.194.67.245 , 访问系统推荐 Chrome 35.0+, 360 浏览器极速模式等版本比较新的浏览器进行登录使用。

#### 2、创建用户账号

区级主账号由系统统一分配,各区主管部门只有一个。 区级业务科室子账号该账号由区级主账号根据各区实际情

4

况进行配置。

#### 3、密码重置

如忘记的区级主账号密码,可联系市工信委技术人员重 置密码。

如忘记的区级业务科室子账号密码,请联系区级主账号 人员进行密码重置。

#### 三. 区主账号系统操作指引

区主账号主要有三大功能:配置管理、企业管理、申报 管理,详细操作如下:

#### 1、配置管理

1.1、设置业务科室

系统已经根据各区局官方网站中的机构设置为各区配置了科室,点击"配置管理"→"设置业务科室"即可查看到本局下所有科室。如业务科室信息不正确或遗漏,各区主账号可以点击右上角的"添加科室"、"编辑"和"删除"进行相应操作。

5

| 20                 | 科室管理                                                                                                    |                                                                                                    |                                                                           |  |         |
|--------------------|----------------------------------------------------------------------------------------------------|----------------------------------------------------------------------------------------------------|---------------------------------------------------------------------------|--|---------|
|                    | ○▲ / 作品<br>会: 美国家総工业制度の人間の<br>● ホ かなま(国際規模局の人間の公案、同時期間の人間の公案)<br>● 本 私の学校は<br>● 本 私の学校は<br>● 本 工业和目標では実施<br>● 本 工业和目標では実施<br>● 本 工业和目標では実施<br>● 本 工业和目標では、「大田の第一かな、金融実施」) | 科室信息<br>印度名称: 无均区科技工业化的<br>负责人:<br>值任:                                                                                                    | <ul> <li>○活動所留 2 400 0</li> <li>○活動所留 2 400 0</li> <li>●石島州: 是</li> </ul> |  |         |
| 嘉迎号举任封查<br>建立号举任封查 | 由- ● 和社会部所科                                                                                                    | 人员信息                                                                                                    |                                                                           |  |         |
|                    |                                                                                                    | 人员姓名: 人员账号:                                                                                                    | Q 漆宏                                                                      |  |         |
|                    |                                                                                                    | Intermediate State of the state of the s | 18C]                                                                      |  | 岗位名称 操作 |
|                    |                                                                                                    | 天河区科技 天河区科技工业 天河<br>工业和信息 和信息化局<br>化局                                                                                                    | 区科技工业和信息化局                                                                |  | 工作人员 角色 |
|                    |                                                                                                    | 算 < 1 > 共1页 每页显示 10 *                                                                                                    | 乐记录   思共 1 乐记录                                                            |  |         |

点击"添加科室"即可打开如下页面,填写专项资金相 关业务科室的信息后保存即可。

| 新增科室   |     |         |    |
|--------|-----|---------|----|
| * 科室名称 |     |         |    |
| 负责人    | 排序号 | 是否启用    |    |
| 描述:    |     |         |    |
|        |     |         | h  |
|        |     |         |    |
|        |     | 保存保存并新增 | 关闭 |

点击对应岗位,出现如下界面,可以编辑岗位信息,删 除岗位,或者为该岗位下添加人员。

|            |        | Ó. A cest                                                                     | 200 | 12.00 |       |          |          |                            |          |      |           |
|------------|--------|-------------------------------------------------------------------------------|-----|-------|-------|----------|----------|----------------------------|----------|------|-----------|
| 配置)<br>设置业 | 管理     |                                                                               | (室) |       | 同位的   | 5称: 工作人员 |          |                            | 岗位编码: 经办 | 2    | SH412 U 3 |
| 配置小        | 2务科室账号 | □ ● □ ● 【毎月の時台留期(天和時間現の公室、本紙電理料) ○ ● ● (毎月の時台留期(天和時間現の公室、本紙電理料) ○ ● ● 私技問題(4) |     |       |       |          |          |                            |          |      |           |
| 配置项        | 而日责任科室 |                                                                               | 人民  | 信息    |       |          |          |                            |          | ⊕添加人 | 1 D 8819. |
|            |        |                                                                               | 人民  | 姓名:   |       | 人民       | K@:      | Q.搬家                       |          |      |           |
|            |        |                                                                               |     |       | ML 07 | GREAD    | COMMENT. |                            |          | MAOD | 10.0-     |
|            |        |                                                                               |     |       | XEA   | 22508-5  | MIMIN J  | 设有符合条件的记录                  |          | RUAP | SWITE     |
|            |        |                                                                               |     |       |       |          |          | A 919 B A 11 B A 11 B A 12 |          |      |           |

点击"添加人员",打开如下界面,勾选需要添加的人员点击"确定"即可。

| 月       | 月户名      | 称:      | 委登      | 帐号: 所属部门: <b>查询 重</b> 置 |
|---------|----------|---------|---------|-------------------------|
|         |          | 用户名称    | 登录帐号    | 所属部门                    |
|         |          | 天河区分管领导 | 天河区分管领导 | 工业和信息化发展科               |
|         | ~        | 天河区科长   | 天河区科长   | 工业和信息化发展科               |
|         |          | 天河区管理员  | 天河区管理员  | 天河区科技工业和信息化局            |
|         |          | 天河区经办   | 天河区经办   | 工业和信息化发展科               |
| 幕<br>己道 | <<br>先择的 | 1 → 共1页 | 每页显示    | ▼ 祭记录 总共4祭记录            |
|         | 天河≥      | ≤科长     |         |                         |

#### 1.2、配置业务科室子账号

设置好科室信息后,点击"配置管理"→"配置业务科 室账号",界面如下。

|                                          | 整束账号:     |                  | 人员姓名: 皇淵 重重               |       |            |          |
|------------------------------------------|-----------|------------------|---------------------------|-------|------------|----------|
| 10 11 11 11 11 11 11 11 11 11 11 11 11 1 | 创建科室用户    |                  |                           |       |            |          |
| 525                                      | 录账号       | 人员姓名             | ♦ <i>RIE4</i> 92          | 是否启用  | 最后登录时间     | ·授作:     |
| 一時料室 天川                                  | 阿区分管领导    | 天间区分管领导          | 工业的国易化发展科                 | 皇用    | 2018-09-13 | Ble at   |
| 天然                                       | 町区科长      | 天町区科长            | 工业的信息化发展科                 | 应用    | 2018-09-13 | E02 (60  |
| 天派                                       | 同区役か      | <b>T</b> (27)246 |                           |       | 2018-00-25 | A114 107 |
| 1项目责任科 <u>革</u><br>14                    | < 1 > #1# | 年页显示 10 ▼ 余      | LENARCENS<br>CRIGH 3 SKCR | POR   | 2010/05/23 | 200 94   |
| <b>以目末任利</b> 率<br>第                      | < 1 > 共1页 | (時間正示 10 · 新     | LERADOCANS<br>LERADOCANS  | POR   | 2240/09/23 | 200 14   |
| 均目责任利 <u>率</u><br>第                      | < 1 x 共1页 | 145527 10 • \$   | LERING CRUS               | POR   | 2010/07/23 | 200 9    |
| \$2日素任外菜<br>\$                           | < 1 » 共1页 | 14元2月 10 • 93    | LERABICANS<br>CRIEN SECON | Brox. | 2010/07/2  | 2017 19  |

点击左上角"创建科室用户",为相关资金业务科室创 建账号,界面如下。填写业务科室账号相关信息后,点击"保 存"后业务科室账号生效。

| 新増用户      | e II den jim mi 1/1/1 (Bedi | ×  |
|-----------|-----------------------------|----|
| *登录账号:    | * 用户姓名:                     |    |
| · * 登录密码: | * 确认密码:                     |    |
| *选择部门/岗位: |                             | 选择 |
| 备注:       |                             |    |
|           |                             | 10 |
|           |                             |    |
|           |                             |    |
|           | 保存 保存并新增                    | 关闭 |

#### 1.3、配置项目审核责任科室

区主账号登录进入系统首页,点击左侧"设置科室", 即可进入设置科室页面;也可以通过点击"配置管理"→"设 置科室"进入设置各资金方向责任科室界面。

| 8  | 设置科室<br>设置每个中报方向的责任科室 | <ul> <li>◆ 工作提醒</li> <li>・ 満配置修申服方向的责任科室, 配置责任科室。</li> <li>• 您有 2 个女名认证申请等承债, 查查。</li> </ul> |                   |           |       |        |        |               |
|----|-----------------------|----------------------------------------------------------------------------------------------|-------------------|-----------|-------|--------|--------|---------------|
| _  |                       | 申服专服(2019年)                                                                                  | 申服方向              | 责任利率      | 申服項目数 | 已审核项目数 | 未审核项目数 | 操作            |
|    | 企业管理<br>管理、维护本区的企业    | 专题一 技术政造                                                                                     | 方向一 技术政造          | 工业和信息化发展科 | 0     | 0      | 0      | 直石油存在         |
|    |                       |                                                                                              | 方向一广州市仿制药一致性评价奖励  |           | 0     | 0      | 0      | 查查就得得         |
|    | 实名认证                  | 7 28 UUTIAL/U                                                                                | 方向三先进制造业创新成果产业化直投 |           | 0     | 0      | 0      | <b>主石油</b> 分2 |
|    | 审核企业的实名认证信息           |                                                                                              | 方向一软件服务业与芯片产品流片补助 |           | 0     | 0      | 0      | 查查按存储         |
|    | 完工证明<br>上传企业的项目完工证明   | and the second second second second                                                          | 方向二 高端生产性服务业补助    |           | 0     | 0      | 0      | 查察施持8         |
| æ) |                       | マを二 初一10月80次小一加う初辺の                                                                          | 方向三工业互联网平台建设补助    |           | 0     | 0      | 0      | <b>主</b> 石涂存4 |
|    |                       |                                                                                              | 方向四 人工智能产业直投      |           | 0     | 0      | 0      | 点冒在待2         |
|    |                       |                                                                                              | GRADIN            |           |       |        |        |               |
|    |                       |                                                                                              |                   |           |       |        |        |               |
|    |                       |                                                                                              |                   |           |       |        |        |               |
|    |                       |                                                                                              |                   |           |       |        |        |               |

## 点击"设置责任科室",为各个资金方向设置责任科室。

|               | 年度:                  | <b>~</b> 题:        | 倉崩 重査                   |                  |
|---------------|----------------------|--------------------|-------------------------|------------------|
| 管理 年度         | g 🕴 申服专题             | ◎ 申服方向             | ● 开始申报时间 ● 责任科学         | ◎ 操作             |
| 201           | 19 专题-技术政策           | 方向一 技术政策           | 2018-09-20 工业和信<br>化发展和 | B 1255-043       |
| 业务科室 201      | 18 专题二 创新应用          | 方向一广州市的制药一致性评价紧励   | 2018-09-19              | 2 <b>2</b> 8-683 |
| 业务科室账号<br>201 | 18 专题二 创新应用          | 方向二先进制造业创新成果产业化置投  | 2018-09-19              | 设置责任科工           |
| 页目责任科查 201    | 18 安整三 新一代信息技术产业与新业态 | 方向一 软件服务业与芯片产品流片补助 | 2018-09-20              | 設置要任約3           |
| 201           | 18 安整三新一代信息技术产业与新业态  | 方向二 高端生产性服务业补助     | 2018-09-20              | 设置责任科3           |
| 201           | 18 安羅三新一代偏息技术产业与新业态  | 方向三 工业互联网平台建设补助    | 2018-09-20              | 设置责任科3           |
| 201           | 18 专题三新一代信息技术产业与新业态  | 方向四 人工智能产业直投       | 2018-09-20              | 设置责任科学           |
|               |                      |                    |                         |                  |

## 点击后打开如下页面,点击"选择"。

|    | 编辑 | 目责任科室        |      | × |
|----|----|--------------|------|---|
|    |    | 区局           | 责任科室 |   |
| 技: |    | 天河区科技工业和信息化局 | 选择   |   |
| 技: |    |              |      |   |
| 技: |    |              |      |   |
| 55 |    |              |      |   |
|    |    |              |      |   |
|    |    |              |      |   |
|    |    |              |      | _ |
|    |    |              | 保存 关 | 闭 |

勾选对应的负责科室,点击"确定"。

|     | ) 办公室 ( 区防震抗震领导小组办公室、区科普领导<br>  科技创新科 |
|-----|---------------------------------------|
|     | 知识产权科                                 |
| 🗆 🖿 | 科技综合管理科                               |
|     | 工业和信息化发展科                             |
|     | 信息化综合管理科(无线电管理办公室、审批管理                |
|     |                                       |
|     |                                       |
|     |                                       |
|     |                                       |
|     |                                       |
|     |                                       |

选择完成后点击"保存"即可。保存设置成功后,企业 上报的资金项目会按照不同的专题方向自动分配给对应的 责任科室。

|    | 编辑责任科室       |             | ×  |
|----|--------------|-------------|----|
|    | 区局           | 责任科室        |    |
| 技  | 天河区科技工业和信息化局 | 工业和信息化发展科选择 |    |
| 技  |              |             |    |
| 技  |              |             |    |
| 技  |              |             |    |
| 55 |              |             |    |
|    |              |             |    |
|    |              |             |    |
|    |              |             |    |
|    |              |             |    |
|    |              |             |    |
|    |              | 保存          | 关闭 |

#### 2、企业管理

2.1、实名认证审核

企业在注册的时候会提交两份材料,一份是企业营业执照扫描件、一份是实名认证申请书,企业注册后会同时发送 实名认证申请给所属区,区的主账号需要对实名认证申请进 行审核,具体操作如下:

| 3  | 广州市工业和信息<br>Induity and Information Technology Commission | 化委员会 首页 申报管理 项目管理 🔮 | 资金管理 企业管理 配置管理     |     |             | 天河区科技工<br>信息化局         | 山  |
|----|-----------------------------------------------------------|---------------------|--------------------|-----|-------------|------------------------|----|
| Γ  |                                                           | 企业名称: 统             | —社会信用代             | 询重置 |             |                        |    |
|    | 企业管理                                                      | 企业名称                | 统一社会信用代码           | 联系人 | 联系手机        | 申请时间                   | 操作 |
| 88 | 企业管理                                                      | 联想科技集团股份有限公司        | 913100001323659092 | 张志红 | 13602438750 | 2018-09-21<br>09:32:03 | 审核 |
| 88 | 实名认证审核                                                    | 测试企业10              | 920000X            | pcb | 13609085751 | 2018-09-25<br>14:50:28 | 审核 |
| 88 | 完工证明上传                                                    | 演示企业                | 922221645641354X   | pcb | 13609085751 | 2018-09-26<br>09:30:48 | 审核 |
|    | 帐号申诉<br>企业联系人变更                                           | 测试申报企业              | cssbqy             | 张世科 | 13553900766 | 2018-09-26<br>09:48:57 | 审核 |
|    | 企业账号续期                                                    | 第 < 1 > 共1页 每页显示 10 | ▼ 条记录 总共4条记录       |     |             |                        |    |
|    |                                                           |                     |                    |     |             |                        |    |
|    |                                                           |                     |                    |     |             |                        |    |
|    |                                                           |                     |                    |     |             |                        |    |
|    |                                                           |                     |                    |     |             |                        |    |
|    |                                                           |                     |                    |     |             |                        |    |

依次点击"企业管理"—"实名认证审核",可以看到 待审核的实名认证申请,点击列表后面的"审核",打开详 情页面: 查看实名认证申请表

| *企业名称:<br>演示个U          |                  |        |       | 企业统一社会信用代码证: |                        |    |          |  |
|-------------------------|------------------|--------|-------|--------------|------------------------|----|----------|--|
| 联系人:<br>pcb             |                  |        |       | 联系电话:        |                        |    |          |  |
| 受权有效开始日期:<br>2018-09-12 |                  |        |       | 止日期:<br>7    |                        |    | <b>6</b> |  |
| 附件列表                    | Ę                |        |       |              |                        |    |          |  |
| 序号                      | 附件类型             | 附件名称   |       | 上传者          | 上传时间                   | 操作 |          |  |
| 1                       | 实名认证 (授权书) 盖章扫描件 | 实名认证申请 | 長.pdf | 演示企业         | 2018-09-26<br>09:37:59 | 下载 |          |  |
| 2                       | 企业营业执照           | 企业营业执照 | .pdf  | 演示企业         | 2018-09-26<br>09:39:57 | 下载 |          |  |

审核时请注意几下点:

- 审核企业营业执照真假、是否过期、是否与系统所填写 信息一致;
- 审核实名认证申请表盖章真假,是否与系统所填信息一致。

审核无误,可点击"审核通过";

审核有问题,则点击"审核不通过",并填写相应意见, 让企业重新修改实名认证申请。

2.2、企业联系人变更

某些企业由于联系人离职、换岗等原因,需要申请变更 企业联系人,也需要提交企业联系人变更申请给所属区审核, 审核方式与实名认证审核一致,请参考<u>实名认证审核</u>。

12

×

审核不通过 审核通过 关闭

2.3、企业账号续期

为了规范企业管理账号管理,企业账号有效期一般为一年,当企业账号快过期时,企业需要提交账号续期申请给所 属区审核,其审核方式与实名认证审核一致,请参考<u>实名认</u> 证审核。

2.4、账号申诉

企业在注册时,如果发现本企业的账号已经被其他人恶 意注册,那么该企业就可以在系统上进行账号申诉,再由所 属区对其申诉进行处理。具体操作如下:

| ٣  | 广州市工业和信息 | 化委员会 首页 中报管理 项目管理 资金管理 企业管理 配置管理                             | ● 花都区科技工业与 +<br>信息化局 |
|----|----------|--------------------------------------------------------------|----------------------|
|    |          | 企业名称: 统一社会信 状态: 待处理 • 用代码:                                   | 童询 重置                |
|    | 企业管理     | 企业名称                                                         | 状态 操作                |
| 00 | 今山飾田     | 广东方正公司 440117387456873644 张红 13602438751 2018-09-26 14:25:50 | 处理中 处理               |
| 00 | 正亚官理     | 第 < 1 > 共1页 每页显示 10 * 条记录 总共1条记录                             |                      |
| 88 | 实名认证审核   |                                                              |                      |
| 88 | 完工证明上传   |                                                              |                      |
| 88 | 帐号申诉     |                                                              |                      |
| 88 | 企业联系人变更  |                                                              |                      |
|    | 企业账号续期   |                                                              |                      |
|    |          |                                                              |                      |
|    |          |                                                              |                      |
|    |          |                                                              |                      |
|    |          |                                                              |                      |
|    |          |                                                              |                      |
|    |          |                                                              |                      |
|    |          |                                                              |                      |

依次点击"企业管理"—"账号申诉",可以查看到申 诉记录,点击列表后面的"处理",打开详情页面:

| 编辑帐号申诉        |                             | ~    |
|---------------|-----------------------------|------|
| 申诉的企业名称:      | 广东方正公司<br>查看企业详情            |      |
| 该企业的社会统一信用代码: | 440117387456873644          |      |
| 申诉人姓名:        | 张红                          |      |
| 申诉人手机号码:      | 13602438751                 |      |
| 企业营业执照和授权书:   | 实名认证(授权书).pdf<br>企业营业执照.pdf |      |
| 其他留言:         |                             |      |
| * 审核意见:       |                             |      |
|               |                             | 由近通过 |

审核时,主要审核企业所提交的营业执照真假、实名认 证申请真假,并且是否与系统所填写信息一致。

审核无误,请点击"申诉通过";

审核不通过,请点击"驳回申诉"。

#### 3、申报管理

2.1、项目审核

当业务科室初审项目通过(详见4.1)并发送下一步后, 区主账号登录进入首页后点击"申报管理"打开如下界面, 点击审核项目后即可复审项目。

14

| ⑦ 广州市工业和信息化委员会 內瓦 中层世間 印出世間 向金岩間 企业岩間 配置性理       |        |        |        |            |
|--------------------------------------------------|--------|--------|--------|------------|
| 中設定接続保護期<br>・・・・・・・・・・・・・・・・・・・・・・・・・・・・・・・・・・・・ |        |        |        |            |
| 上時段進荐曲                                           |        |        |        |            |
| 中报专题/申报方向                                        | 结审核项目数 | 已放荐项目数 | 最后送达时间 | 操作         |
| > 石間一 技术改造                                       | 0      | 0      |        |            |
| 方向一技术改造                                          | 0      | 0      |        | 审核项目 导出已总家 |
| ~ 4 韓二 的前应用                                      | 0      | 0      |        |            |
| 方向一广州市仿制的一股性评价影响                                 | 0      | 0      |        | 审核项目 导出汇总表 |
| 方向二先进制造业创新成果产业化直投                                | 0      | 0      |        | 审结项目 导出汇由表 |
| > 专额三 新一代稿盘技术产业与新设态                              | 0      | 0      |        |            |
| 方向一软件服务业与芯片产品流片补助                                | 0      | 0      |        | 半核项目 导出汇总表 |
| 方向二 南隅生产性服务业补助                                   | 0      | 0      |        | 半核项目 导出汇总表 |
| 方向三 工业互联网平台建设补助                                  | 0      | 0      |        | 宗核项目 导出汇总表 |
| 方向四人工智能产业直设                                      | 0      | 0      |        | 末核项目 导出汇总表 |
| 業 < 1 > 共1页 号天型页 10 ◆ HOR 品料35HOR                |        |        |        |            |

点击"审核",打开项目详情页,可查看项目相关的信息以及附件。

如有不符合的地方,可以点击"回退",并填写上回退 意见(写明需要企业修改或补充的材料),则项目将退至企 业进行修改。

如无问题,可以点击"发送"并填写推荐意见,发送至 市工信委对应业务处室。

| 工业企业技术改造及产业化 - 区审核      |                                         |                 |                   |                                          |                 |        |                             |            |  |
|-------------------------|-----------------------------------------|-----------------|-------------------|------------------------------------------|-----------------|--------|-----------------------------|------------|--|
|                         | の項目申請表の周定资产投资明细                         | 3               | 发西信向              | ③附供材料                                    | © 中昭记录          |        |                             |            |  |
|                         | C PALETTINGA                            | 0               | CASHELLING .      | () MILLION I                             | () Daniabat     |        |                             |            |  |
|                         | 单位名称:                                   |                 | 所属区:              |                                          |                 |        | *项目名称:                      |            |  |
|                         | 广东创能科技股份有限公司                            |                 | 大河区               |                                          |                 | •      | 詞武同导项目2                     |            |  |
|                         | 联系人:                                    |                 | 联系人电话:            |                                          |                 |        | 注册地址:                       |            |  |
| <b>夜日中港市</b>            | <b>张晓伟</b>                              |                 | 13609085751       |                                          |                 |        |                             |            |  |
| · 全型基本描记                | 注册时间:                                   |                 | 统一社会信用            | 代码:                                      |                 |        | 注册资本:                       |            |  |
| 二、项目基本内容                |                                         | 8               | 91440000719       | 288842W                                  |                 |        | 3,000.0000                  | 万元         |  |
| 三、建成后预计效果 📥<br>四、项目内容 📥 | 一、企业基本情况                                |                 |                   |                                          |                 |        |                             | $\sim$     |  |
| 固定资产投资明细 🛑              | 所有制形式:                                  |                 | 国有比重:             |                                          |                 |        | 外资比重:                       |            |  |
| 发票信息 📹                  |                                         |                 | 0.0000            |                                          |                 | 96     | 0.0000                      | %          |  |
| 附件材料 📹                  | 职工人数:                                   |                 | 科技人员数:            |                                          |                 |        | 企业总资产:                      |            |  |
| 快照记录 •                  |                                         |                 |                   |                                          |                 |        | 0.0000                      |            |  |
| 6                       | 银行信用等级:                                 | 资产负债率:          |                   |                                          | 研发投入占销售收入比重:    |        |                             |            |  |
|                         |                                         |                 | 0.00              |                                          |                 | 96     | 0.00                        | %          |  |
|                         | 保有工业机職人台賽数:                             | 本项目新增工业机器人展计赛数: |                   |                                          | 本项目新增国产工业机器人赛数: |        |                             |            |  |
|                         |                                         | 台               |                   |                                          |                 | 台      |                             | 台          |  |
|                         | 本項目新増工业考产机器人套数:                         |                 | 本项目新增国            | 外品牌工业机器人套数:                              |                 |        | 手机:                         |            |  |
|                         |                                         | 台               |                   |                                          |                 | 台      | 13609085751                 |            |  |
|                         | 电子邮箱:                                   |                 |                   |                                          |                 |        |                             |            |  |
|                         |                                         |                 |                   |                                          |                 |        |                             |            |  |
|                         | 企业主营业务及现有产能:                            |                 |                   |                                          |                 |        |                             |            |  |
|                         |                                         |                 |                   |                                          |                 |        |                             |            |  |
|                         |                                         |                 |                   |                                          |                 |        |                             |            |  |
|                         |                                         |                 |                   |                                          |                 |        |                             |            |  |
|                         | △山花道 , □ 黄粱+用桑工へ山                       | Aller           | -Print (DE SERIE) |                                          |                 | - #520 |                             | Tulkititet |  |
|                         | (1) (1) (1) (1) (1) (1) (1) (1) (1) (1) | 计中心 (           | 市级) □ 级           | ▲ エエル・・・・・・・・・・・・・・・・・・・・・・・・・・・・・・・・・・・ | 产 同別入言          | 「北静合管  | 理は年近点(国家級) 列入西(小副会管理は年近点(部) | 家) 「循过两化   |  |

| 事项处理                          | ×                                                                                                    |
|-------------------------------|----------------------------------------------------------------------------------------------------|
| <ul> <li>         ·</li></ul> | <ul> <li>■</li> <li>■</li></ul> |
|                               | 确定关闭                                                                                                    |

如果待审项目数量较多,可以点击左下角"批量审核项 目"一次性批量审核多个项目。

| 审核项目           |      | ×  |
|----------------|------|----|
| 侍事項目 区事餘初時     |      |    |
| 中限神位: 項目名称: 西面 |      |    |
| ◎記録本は毎日        |      |    |
| ■ 地质伸度 ◇ 項目名称  | 送达时间 | 操作 |
| 沒有符合条件的记录      |      |    |
|                |      |    |

批量提交时勾选项目,填写相关意见,发送市工信委对 口业务处室。

| 事项处理     | ~              |
|----------|----------------|
| & 请选择处理人 | 已初步核对材料,请领导审核。 |
|          | 设置常用意见         |
|          | 已初步核对材料        |
|          |                |
|          |                |
|          |                |
|          |                |
|          | 确定 关闭          |

点击"区审核材料"页签,打开如下页面,可以上传相 关的审核材料。

| 特部项目 区面统约科              |  |
|-------------------------|--|
| 2_1688m                 |  |
| 区上传项目相关审核材料,如暇没有,可以不上传。 |  |
|                         |  |

#### 3.2、导出汇总表

在申报截止日后,各业务处室登录系统进入系统首页后, 根据对应的方向点击"导出汇总表",即可下载该方向的推 荐项目汇总表。

| 广州市工业和信息化委员会 的页 中枢管理 项目管理 的全管理 企业管理 配置管理 |           |             | ● 天明区科技工业和<br>信息化局 |
|------------------------------------------|-----------|-------------|--------------------|
| 中国:申核:說好说明<br>                           |           |             |                    |
| 上传区部传统                                   |           |             |                    |
| 中服专题/中报方向                                | 待审核项目数 已报 | 存项日数 最后送达时间 | 月 操作               |
| > ◆編一技术改造                                | 0 0       |             |                    |
| 方向一技术政道                                  | 0 0       |             | 軍隊攻略 导出汇总表         |
| > 专题二 创新应用                               | 0 0       |             |                    |
| 方向一广州市的制砖一致住评价奖励                         | 0 0       |             | 事性项目 导出汇总表         |
| 方向二先进制造业创新成果产业化直投                        | 0 0       |             | 建物项目 导出汇总表         |
| ~ 专题三 新一代给息技术产业与新业态                      | 0 0       |             |                    |
| 方向一 软件服务业与芯片产品流片补助                       | 0 0       |             | 审核项目 导出汇总束         |
| 方向二 商调生产性服务业补助                           | 0 0       |             | 审核项目 导出汇总家         |
| 方向三 工业互联网平台建设补助                          | 0 0       |             | 审核项目 导出汇总表         |
|                                          |           |             |                    |

### 3.3、上传区推荐函

区主账号登录进入首页后点击"申报管理"打开如下界面,点击上传区推荐函后即可上传区推荐函。

| ⑦ 广州市工业和信息化委员会 約页 中的管理 须用管理 资金管理 企业管理 和监管理 |        |        |        |            |
|--------------------------------------------|--------|--------|--------|------------|
| 中提集神能流程说明                                  |        |        |        |            |
| 上世家總符商                                     |        |        |        |            |
| 申报写题/申报方向                                  | 待市板项目数 | 已推荐项目数 | 最后送达时间 | 操作         |
| > 专题一技术改造                                  | 0      | 0      |        |            |
| 方向一技术改造                                    | 0      | 0      |        | 来核项目 导出汇总表 |
| > 支援二 创新应用                                 | 0      | 0      |        |            |
| 方向一广州市仿制两一数性评价奖励                           | 0      | 0      |        | 宗核项目 导出汇总表 |
| 方向二先进制造业创新成果产业化直投                          | 0      | 0      |        | 宗核项目 导出汇总表 |
| > 专题三 新一代信息技术产业与新业态                        | 0      | 0      |        |            |
| 方向一 软件服务业与芯片产品流片补助                         | 0      | 0      |        | 宗核项目 导出汇总表 |
| 方向二 两端生产性服务业补助                             | 0      | 0      |        | 事物项目 导出汇总表 |
| 方向三丁业互联网平台建设补助                             | 0      | 0      |        | 事性项目 导出汇总表 |
| 方向四 人工智能产业宣投                               | 0      | 0      |        | 事核项目 导出汇总表 |
| 第 く 1 > 共1页 毎页型示 10 ▼ 新记录 巻共3 新记录          |        |        |        |            |

点击上传区推荐函打开如下界面,请选择对应的资金点 击上传区推荐函打开上传页面进行上传文件。

| 年度:     | 资金名称                      | :    | <b>直</b> 询 重置 |               |
|---------|---------------------------|------|---------------|---------------|
| 年度 资金   | 金名称                       | 资金级别 | 推荐部门          | 操作            |
| 2019 广办 | 州市"中国制造2025"产业发展资金        | 市级   | 天河区科技工业和信息化局  | 上传区推荐函 查看区推荐函 |
| a < 1   | → 共1页 每页显示 10 ▼ 条记录  总共1条 | 记录   |               |               |

打开如下上传页面后,点击选择文件,选择到区推荐函 文件,点击上传即可。

| 上传文件                                                                                                    | ×                                |
|----------------------------------------------------------------------------------------------------|----------------------------------|
| 选择文件:                                                                                                    |                                  |
|                                                                                                    | 上传 关闭                            |
| € 打开                                                                                                    | ×                                |
|                                                                                                    | <ul> <li>- 4→ 搜索 演示文件</li> </ul> |
| 组织 ▼ 新建文件夹                                                                                                    | III 🔹 🗖 🔞                        |
| ★ 收藏夹       名称         ▲ 桌面       1.pdf         ▶ 下號       企业完工证明.pdf         ● 承述访问的位置       正 医推荐通.pdf         ● Subversion       ● 梁名认证申请表.pdf         ● 図片       · 文档         ● 近番下號       ● | 没有预览。                            |
| ♪ 音乐                                                                                                    |                                  |

| 上传文件                 | × |    |
|----------------------|---|----|
| 选择文件: 选择文件 区指标图: 内df |   | 最后 |
|                      |   |    |
|                      |   |    |
|                      |   |    |
|                      |   |    |
| 上传关闭                 |   |    |

上传区推荐函如需查看,请点击列表中的查看区推荐函。

| 2    | 年度: 资金名                   | ;称:  | <b>直询</b> 重置 |               |
|------|---------------------------|------|--------------|---------------|
| 年度   | 资金名称                      | 资金级别 | 推荐部门         | 操作            |
| 2019 | 广州市"中国制造2025"产业发展资金       | 市级   | 天河区科技工业和信息化局 | 上传区推荐函 查看区推荐函 |
| 第 <  | 1 , 共1页 每页显示 10 • 条记录 总共1 | 条记录  |              |               |

点击查看区推荐函后打开如下界面,点击文件的名称即 可下载回区推荐函文件。

| 区推荐函列表   |        |            | ×            |  |
|----------|--------|------------|--------------|--|
| 文件名称     | 文件大小   | 上传时间       | 推荐部门         |  |
| 区推荐函.pdf | 0.28MB | 2018-09-25 | 天河区科技工业和信息化局 |  |
|          |        |            |              |  |
|          |        |            |              |  |
|          |        |            |              |  |
|          |        |            |              |  |
|          |        |            | 気法           |  |

四. 区级业务科室子账号系统操作指引

#### 1、项目初审

区主账号为各资金责任业务科室分配账号后,各业务科 室凭分配的账号登录系统。进入首页后点击"申报管理"打 开如下界面,点击"审核项目"后即可对企业上报的项目进 行区初审。

| 广州市工业和信息化委员会 中段管理 第日管理 |        |        |        | <b>9</b> 1        |
|------------------------|--------|--------|--------|-------------------|
| 中版中核為程说明<br>●          |        |        |        |                   |
| 車服有關/車服方向              | 待审板项目数 | 已推荐项目数 | 最后送达时间 | 操作                |
| > 专题一技术改造              | 0      | 0      |        |                   |
| 方向一技术欲运                | 0      | 0      |        | 审核项目 导出汇总表 查看区撒荐的 |
| ~ 存題二 创新应用             | 0      | 0      |        |                   |
| 方向一广州市仿制药一致性评价奖励       | 0      | 0      |        | 审核项目 导出汇总表 查看区藏等的 |
| 方向二先进制造业创新成束产业化直投      | 0      | 0      |        | 审核项目 导出汇总表 查看区撒荐函 |
|                        |        |        |        |                   |
|                        |        |        |        |                   |
|                        |        |        |        |                   |
|                        |        |        |        |                   |
|                        |        |        |        |                   |

点击"审核",打开项目详情页,可查看项目相关的信 息以及附件。

如有不符合的地方,可以点击"回退",并填写上回退 意见(写明需要企业修改或补充的材料),则项目将退至企 业进行修改。

如无问题,可以点击"发送"并填写推荐意见,发送至 区主账号进行区复审。

| [业企业技术改造及产业化 - 区审核 |                    |     |                             |                |                          | ← @12 → 2  |
|--------------------|--------------------|-----|-----------------------------|----------------|--------------------------|------------|
|                    | ① 项目申请表 ② 固定资产投资明细 | 3   | 发票信息 ④ 附件材料 ⑤               | 快照记录           |                          |            |
|                    | 单位名称:              |     | 所属区:                        |                | •项目名称:                   |            |
|                    | 广东创邮料技服份有限公司       |     | 天河区                         | •              | 测试向导项目2                  |            |
|                    | 联系人:               |     | 联系人电话:                      |                | 注册地址:                    |            |
|                    | 张现伟                |     | 13609085751                 |                |                          |            |
| 项目申请表 🖷            | 注册时间:              |     | 统一社会信用代码:                   |                | 注册资本:                    |            |
| 一、企业基本情况           |                    | 6   | 91440000719288842W          |                | 3,000.0000               | 万元         |
| 三、建成后预计效果          | 一、企业基本情况           |     |                             |                |                          | ~          |
| 固定资产投资明细 🖷         | 所有制形式:             |     | 国有比重:                       |                | 外遊比畫:                    |            |
| 发票信息 🖷             |                    |     | 0.0000                      | %              | 0.0000                   | 96         |
| 附件材料 🖷             | 职工人数:              |     | 科技人员数:                      |                | 企业总资产:                   |            |
| 快照记录●              |                    |     |                             |                | 0.0000                   |            |
| 6                  | 银行信用等级:            |     | 资产负债率:                      |                | 研发投入占纳售收入比重:             |            |
|                    |                    |     | 0.00                        | %              | 0.00                     | %          |
|                    | 保有工业机器人台赛数:        |     | 本项目新增工业机器人累计赛数:             |                | 本项目新增国产工业机器人赛数:          |            |
|                    |                    | 台   |                             | 台              |                          | 台          |
|                    | 本项目新增工业粤产机器人套数:    |     | 本项目新增国外品牌工业机器人套数:           |                | 手机:                      |            |
|                    |                    | 台   |                             | 台              | 13609085751              |            |
|                    | 电子邮箱:              |     |                             |                |                          |            |
|                    |                    |     |                             |                |                          |            |
|                    | 企业主营业务及现有产能:       |     |                             |                |                          |            |
|                    |                    |     |                             |                |                          |            |
|                    |                    |     |                             |                |                          |            |
|                    |                    |     |                             |                |                          |            |
|                    | 企业获得 : 首级大型骨干企业    | 企业技 | 米中心(国家级) 📄 企业技术中心(首级) 📄 企业! | 技术中心(市级) 🗌 两离回 | 新企业 🔄 初次小升规 📄 工业设计中心(国家) | 8) 🔲 工业设计中 |

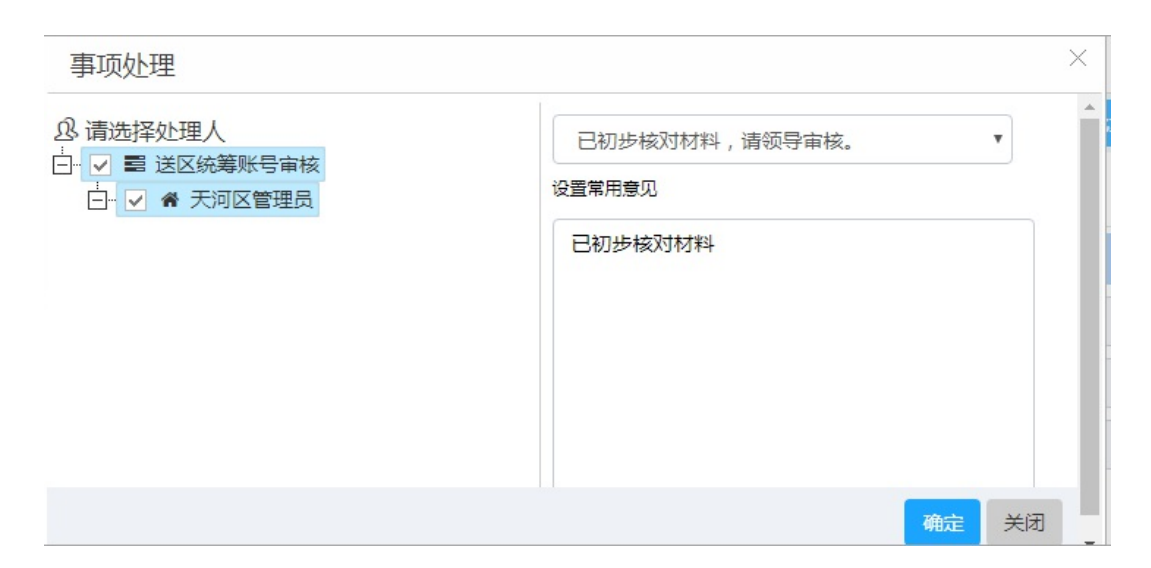

如果所需审核项目数量较多,可以点击左下角"批量审 核项目",一次性批量审核多个项目。

| 审核项目                       |      | ×  |
|----------------------------|------|----|
| adria Volume               |      |    |
| laamita Kimaatiya          |      |    |
| <b>申記書位:</b> 項目名称: <b></b> |      |    |
|                            |      |    |
|                            | 送达时间 | 操作 |
| 经有可会差不约之类                  |      |    |
|                            |      |    |
|                            |      |    |
|                            |      |    |
|                            |      |    |
|                            |      |    |
|                            |      |    |
|                            |      |    |
|                            |      |    |
|                            |      |    |
|                            |      |    |
|                            |      |    |
|                            |      |    |
|                            |      |    |
|                            |      |    |
|                            |      |    |

点击"区审核材料",打开如下页面。可以上传相关的 区审核相关材料,如没有也可以不提供。

| 械项目                   | × |
|-----------------------|---|
| made 医单纯174           |   |
| 2_10880               |   |
| 区上年级资格的时间,如果成者,可以不上传。 |   |
|                       |   |
|                       |   |
|                       |   |
|                       |   |
|                       |   |
|                       |   |

#### 2、导出汇总表

在申报截止日后,各业务处室登录系统进入系统首页后, 根据对应的方向点击"导出汇总表",即可下载该方向的推 荐项目汇总表。

|                   | ●<br>与出中接汇总表<br>=★. | ●上作医推荐器 |        |        |        |                 |
|-------------------|---------------------|---------|--------|--------|--------|-----------------|
| <b>行资/中服</b> 方向   | 387.47.8            |         | 给审核项目数 | 已維存项目数 | 最后送达时间 | 运作              |
| 課題一 技术政造          |                     |         | 0      | 0      |        |                 |
| 方向一 技术改造          |                     |         | 0      | 0      |        | 宗核项目 导出汇总家 豐著医療 |
| 短期二 创新应用          |                     |         | 0      | 0      |        |                 |
| 方向一广州市仿制药一致性评价奖励  |                     |         | 0      | 0      |        | 宗教项目 导出汇总表 皇帝区域 |
| 方向二先进制造业创新成果产业化直投 |                     |         | 0      | 0      |        | 审核项目 导出汇总表 查雷区的 |

**公开方式**: 主动公开